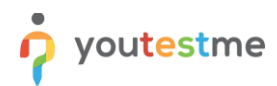

| File name        | YouTestMe Instructions for Demo User     |  |  |  |  |  |
|------------------|------------------------------------------|--|--|--|--|--|
| Author YouTestMe |                                          |  |  |  |  |  |
| Confidentiality  | Public                                   |  |  |  |  |  |
| Last save date   | Thursday, December-28-2023 at 8:59:00 PM |  |  |  |  |  |

# **Table of Contents**

| 1 | Introduc  | tion2                                   |
|---|-----------|-----------------------------------------|
| 2 | Full Pote | ntial of the Application2               |
|   | 2.1 App   | lication Showcase                       |
|   | 2.1.1     | Proctored Report                        |
|   | 2.1.2     | Question Statistics                     |
|   | 2.1.3     | Summary Report5                         |
|   | 2.1.4     | Report Builder6                         |
|   | 2.1.5     | Predefined Reports7                     |
|   | 2.1.6     | Scheduled Reports                       |
|   | 2.1.7     | Pool reports                            |
|   | 2.1.8     | Question Pools                          |
|   | 2.1.9     | Personal Report9                        |
|   | 2.1.10    | User Groups9                            |
|   | 2.1.11    | Roles and Permissions10                 |
|   | 2.1.12    | Workspaces11                            |
|   | 2.1.13    | Test with Sections11                    |
|   | 2.1.14    | Retake a Test with All Question Types13 |
|   | 2.1.15    | Branching Questions – Test              |
|   | 2.1.16    | Training Courses15                      |
|   | 2.1.17    | Progress in Training Course16           |
|   | 2.1.18    | White Labeling16                        |
|   | 2.1.19    | Notifications17                         |
|   | 2.1.20    | Custom user properties                  |
| 3 | Workspa   | aces                                    |
|   | 3.1 "Ge   | tting Started" Workspace                |

# youtestme

|   | 3.2   | "Test Store" Workspace                                    | .20 |
|---|-------|-----------------------------------------------------------|-----|
|   | 3.3   | "Employee Training" Workspace                             | .20 |
|   | 3.4   | "Testing Center" Workspace                                | .20 |
|   | 3.5   | "Academic center" Workspace                               | .21 |
|   | 3.6   | "Test Competition" Workspace                              | .22 |
| 4 | Wor   | kspace Showcase                                           | .22 |
|   | 4.1   | "Employee Training" Workspace - Application Showcase      | .23 |
|   | 4.1.1 | Competitive Comparisons                                   | .23 |
|   | 4.1.2 | 2 Streamlining Candidate Screening and Skill Gap Analysis | .25 |

# **1** Introduction

**YouTestMe GetCertified** is a compelling and complex system designed to serve various organizations. It is well suited for small organizations with relatively simple testing scenarios and large organizations with complex structures and certification requirements.

**The YouTestMe GetCertified** Demo version is designed for demonstration and trial purposes, where most of the features and capabilities can be independently experienced by potential clients in search of an adequate solution for their organization. The demo application uses an optional and powerful **Workspaces** feature to demonstrate various scenarios in the knowledge certification process effectively.

# 2 Full Potential of the Application

Provides **full access to all application features**, the ability to manage workspaces, and a large set of demo data, including multiple question pools, tests, users, and training courses suitable for demonstrating all features, including reporting system. Use <u>these instructions</u> to help you get started.

| Username   | Description                                                                                                    | Instructional videos |
|------------|----------------------------------------------------------------------------------------------------|----------------------|
| admin      | This user can access and customize all data within the system, allowing you to separate modules into workspaces and fully manage the entire platform.                                        |                      |
| instructor | A user with a limited set of permissions, tasked with creating tests, questions,<br>and users, can grant you access to any test, question pool, or training course<br>under your management. |                      |
| proctor    | This user is tasked with monitoring tests, particularly those with AI or live proctoring. You can manage specific test details, such as pausing or granting                                  |                      |

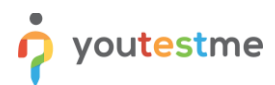

| Username | Description                                                                                                    | Instructional videos |
|----------|----------------------------------------------------------------------------------------------------|----------------------|
|          | extra time.                                                                                                    |                      |
| student  | This user has access to assigned tests, training courses, and surveys, allowing you to explore our prepared sample content. |                      |

**Note:** In the <u>Workspaces</u> section, you will find a list of users and their corresponding usernames, each granted access exclusively to the designated workspaces.

## 2.1 Application Showcase

This section empowers logged-in users with an **admin** username to explore the top-performing tests in our application. Gain swift access to exceptional proctoring reports, question analyses, statistical overviews, and more, ensuring an exclusive showcase tailored for administrative insights.

## 2.1.1 Proctored Report

To view a detailed proctored report, go to the **Tests** section, click the **Manage Tests** page on the left side of the main menu, search for the **ASE Certification** exam, and click on the **Monitoring** panel. Navigate to the second page, then select **Emily's web camera**.

|                     | ALLeda (233) / ASE Cett/Sation<br>Manage tests (Diplometer)                                                                                                    | Q Search anything                                          |
|---------------------|----------------------------------------------------------------------------------------------------|------------------------------------------------------------|
| n Home              | Overview Settings Testing sessions Candidates Monitoring Questions Grading configuration Report builder S                                                               | ummary report Test administration Authorizations Repor < > |
| Assignments 👻       | The Testing center is a centralized hub for efficient test administration and organization, where you can efficiently manage and monitor all test attempts on one page. | Candidates Special accommodations Special requests         |
| Subsers 👻           | Select testing session ASE Certification                                                                                                    |                                                            |
| Workspaces          | All candidates - Monitoring                                                                                                    | Open supervision mode Filter                               |
| 🚡 Tests 🔶           | Actions Session name †↓ Attempt ID †↓ Username †↓ Status †↓ Verified †↓ Started                                                                                         | †↓ Finished †↓ Group name †↓ Test vers                     |
| New test            | Q Q Search Q Search Select one V Select one V                                                                                                    | Q Q Search                                                 |
| Manage tests        | ASE Certification - Testi 8127 Semily Report complete No Oct-12-2023 1133                                                                                               | 2 AM CEST Oct-12-2023 11:43 AM CEST 1                      |
| Manage certificates | G 	≡ Save table settings                                                                                                    | 📥 🕵 🛛 Rows: 11                                             |
| Question pools      |                                                                                                    |                                                            |
| Grading scales      |                                                                                                    |                                                            |
| Question categories |                                                                                                    |                                                            |
| Testing center      | •                                                                                                    |                                                            |
| Surveys             |                                                                                                    | Chat with us                                               |

This opens a high-quality report, enabling you to pinpoint areas where suspicious behaviors occurred, marked in red. Another interesting feature is accessing the candidates' room view from a different angle by clicking on the **exam name** and selecting **Overview**, ensuring a thorough check for any hidden notes behind

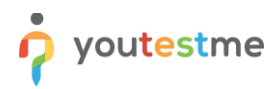

#### the laptop.

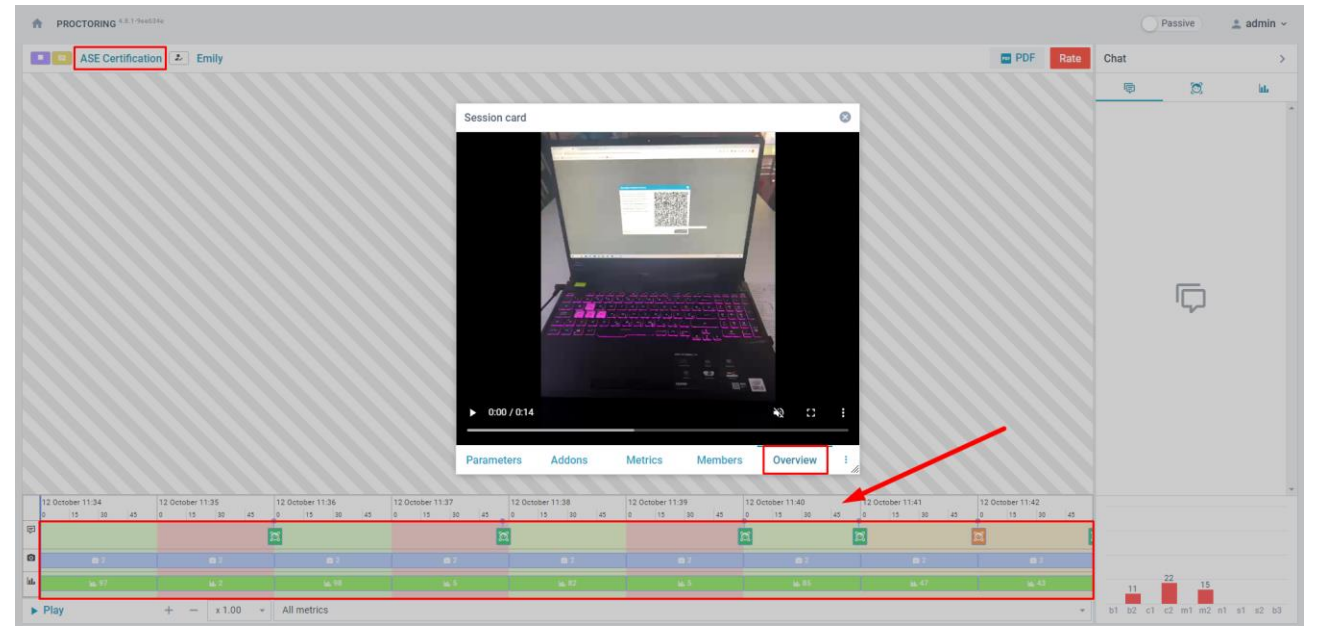

If you want to see the proctor's perspective on live and automated monitoring and receive instructions on evaluating user behavior throughout online assessments, please watch this <u>video</u>.

If you're seeking instructions on how to participate in a live or automated proctored exam, including conducting an equipment check, verifying your identity, and interacting with a proctor from a student's perspective, please watch this <u>video</u>.

## 2.1.2 Question Statistics

If you want to see detailed statistics on the questions, go to the **Tests** section, and click the **Manage Tests** page on the left side of the main menu, search for the **Timed Questions Demo Test**, and then you should go to the **Questions** panel. Here, you can easily identify the questions with a lower success ratio and the ones with a higher success ratio.

If you filter **Time to answer**, you can see the average time spent on the question in the table before an answer was selected. You can view the duration time for a question and the average time to answer.

|                                      | <b>0</b> | All tests (2<br>Manag                | ge tests     | med Ouestion                 |                               |                      |                   | Published Options       | <ul> <li>Q Search ar</li> </ul> | nything                 | ▶ <u>₽</u> <b>●</b> ♥ - |
|--------------------------------------|----------|--------------------------------------|--------------|------------------------------|-------------------------------|----------------------|-------------------|-------------------------|---------------------------------|-------------------------|-------------------------|
| n Home                               |          | Overview                             | Settings     | Testing sessions             | Candidates                    | Monitoring Question  | ns Grading config | uration Report builder  | Summary report Te               | est administration Auth | orizations Repor < >    |
| Assignments                          | -        | Questions<br>View the questions incl | luded in the | selected test version, see t | he success ratio, or edit the | questions.           |                   |                         |                                 |                         |                         |
| Compare questions by *               |          |                                      | O            |                              |                               |                      |                   |                         |                                 |                         |                         |
|                                      |          | Success ratio                        |              | ~                            |                               |                      |                   |                         |                                 |                         | ,                       |
| Workspaces                           | ~        | Success ratio                        |              |                              |                               |                      |                   |                         |                                 |                         |                         |
| Time to answer                       |          |                                      |              |                              |                               |                      |                   |                         |                                 |                         |                         |
|                                      |          | Question occurrence                  | •            |                              | on text ↑↓                    | Pool na              | me ↑↓             | Type ↑↓                 | Difficulty ↑↓                   | Duration †↓             | Success ratio ↑↓        |
| New test                             |          |                                      |              | Q, Search                    |                               | Q Search             |                   | Select one $\checkmark$ | Select one $ \smallsetminus $   | Q Search                |                         |
| Manage tests                         |          | Details                              | 1            | How many new bitc            | oins are created each         | Bitcoin General Know | edge              | Single choice           | Easy                            | 00:01:00                | 88%                     |
|                                      |          | Con Details                          | 2            | How often does the           | bitcoin ledger reconc         | Bitcoin General Know | edge              | Single choice           | Easy                            | 00:01:00                | 70%                     |
| Manage certificates                  |          | [ Details                            | з            | How many major bi            | tcoin price bubbles ha        | Bitcoin General Know | edge              | Single choice           | Easy                            | 00:01:00                | 94%                     |
| Question pools                       |          | Details                              | 4            | What is the name o           | the bitcoin exchange          | Bitcoin General Know | edge              | Single choice           | Easy                            | 00:01:00                | 00%                     |
| Grading scales                       |          | Details                              | 5            | How many bitcoin v           | vill ever be created          | Bitcoin General Know | edge              | Single choice           | Easy                            | 00:01:00                | 100%                    |
| Question categories                  |          | [ <sup>69]</sup> Details             | 6            | What is the fastest          | time you can send or r        | Bitcoin General Know | edge              | Single choice           | Easy                            | 00:01:00                | 70%                     |
|                                      |          | [ Details                            | 7            | Which of the follow          | ing areNOTa valid way         | Bitcoin General Know | edge              | Multiple choice         | Easy                            | 00:01:00                | 94%                     |
| Testing center                       | Ť        | Details                              | 8            | What is the name o           | f the first academic p        | Bitcoin General Know | edge              | Single choice           | Easy                            | 00:01:00                | 94%                     |
| Surveys                              | ~        | Details                              | 9            | Which of the follow          | ing statements areNO          | Bitcoin General Know | edge              | Multiple choice         | Easy                            | 00:01:00                |                         |
| <ul> <li>Training courses</li> </ul> |          | [ <sup>m</sup> ] Details             | 10           | Name two countries           | s that have banned th         | Bitcoin General Know | edge              | Multiple choice         | Easy                            | 00:01:00                | 76%                     |

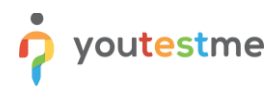

#### 2.1.3 Summary Report

If you wish to review summarized statistics of test attempt scores and progress globally, categorized by testing sessions and locations, go to the **Tests** section, and click the **Manage Tests** page on the left side of the main menu, search for the **Report Builder Test**. Navigate to the **Summary report** panel, and as you scroll down, you'll observe the pass-fail ratio, which stands at 8 to 6. Additionally, the distribution of attempt scores is presented in a chart, illustrating the percentage distribution of regularly completed attempts.

|                     | At Lets (20) / Breat Builder T-<br>Manage tests       At Lets (20) / Breat Builder T-<br>Manage tests     Q Search anything     Image Tests                          |
|---------------------|----------------------------------------------------------------------------------------------------|
| f Home              | Overview Settings Testing sessions Candidates Monitoring Test sections Grading configuration Report builder Summary report Test administration Authorizations Re < > |
| Assignments •       | Ratio of passed / failed attempts The chart shows the ratio of the number of passed and failed regularly completed attempts.                                         |
| Subsers 👻           |                                                                                                    |
| Workspaces          | Number of passed: 8     Number of failed: 6     6                                                                                                    |
| 🕞 Tests 🔺           |                                                                                                    |
| New test            | <u>♦</u>                                                                                                    |
| Manage tests        | Distribution of attempt scores The chart shows the distribution of scores in percentages of roughly completed attempts.                                              |
| Manage certificates |                                                                                                    |
| Question pools      | s                                                                                                    |
| Grading scales      | 4 No. of                                                                                                    |
| Question categories | attempts 3                                                                                                    |
| Testing center +    |                                                                                                    |
| Surveys             | [0, 10] (10, 20] (20, 30] (20, 40] (40, 50] (50, 40] (40, 70] (70, 80] (80, 10] Chat with us                                                                         |

Further down, you can explore detailed statistics, including breakdowns **by testing location** sorted by average score. For instance, the lowest score is in **Montreal at 49%**, while the highest is in **Detroit at 68%**. A similar report is available **by testing session** but aligns closely with locations as they are named accordingly.

|                     | All tests (203) / Report Builder T-<br>Manage tests                                                                                                    |               |                                   |                                      |                         |                         |                             | Published Options V                                                                                                    | Q Search anything   | ▶ २ ♣ ∅ -             |  |  |
|---------------------|----------------------------------------------------------------------------------------------------|---------------|-----------------------------------|--------------------------------------|-------------------------|-------------------------|-----------------------------|----------------------------------------------------------------------------------------------------|---------------------|-----------------------|--|--|
| A Home              | Overview Settings Testing<br>From                                                                                                    | To Candidates | Monitoring Tes                    | t sections Grading confi<br>Show all | guration Report builder | Summary report Test adm | ninistration Authorizations | Numerica         Numerica         Numerica |                     |                       |  |  |
| Assignments 👻       | Statistics by testing sessions                                                                                                    |               |                                   |                                      |                         |                         |                             |                                                                                                    |                     |                       |  |  |
| 👪 Users 👻           | Testing session 1:1         Started 1:1         Not finished 1:1         To grade 1:1         Passed 1:1         Failed 1:1         Average score [N] 1:1         Highest score [N] 1:1         Mighest score [N] 1:1 |               |                                   |                                      |                         |                         |                             |                                                                                                    |                     |                       |  |  |
| ⊕ Workspaces 👻      | Q, Search                                                                                                    |               |                                   |                                      |                         |                         |                             |                                                                                                    |                     |                       |  |  |
|                     | Report Builder Test - Toronto Testing Se                                                                                                    | ession        | 4                                 | 0                                    | 0                       | 1                       | 3                           | 54.69                                                                                                    | 77.50               | 53.75                 |  |  |
| 🕤 Tests 🔹 🔺         | Report Builder Test - Indianapolis Testin                                                                                                    | ng Session    | 3                                 | 0                                    | 0                       | 3                       | 0                           | 65.00                                                                                                    | 67.50               | 63.75                 |  |  |
| New test            | Report Builder Test - Montreal Testing S                                                                                                    | Session       | 3                                 | -\$ C                                | 0                       | 1                       | 2                           | 49.17                                                                                                    | 65.00               | 50.00                 |  |  |
| Manage tests        | Report Builder Test - New York Testing                                                                                                    | Session       | 2                                 | c                                    | 0                       | 1                       | 1                           | 65.00                                                                                                    | 80.00               | 65.00                 |  |  |
|                     | Report Builder Test - Detroit Testing Ser                                                                                                    | ssion         | 2                                 | c                                    | 0                       | 2                       | 0                           | 68.13                                                                                                    | 73.75               | 68.13                 |  |  |
| Menage criticates   |                                                                                                    |               |                                   |                                      |                         |                         |                             |                                                                                                    | 📲 🕵 🛛 Rows: S       |                       |  |  |
| Question pools      | tion pools                                                                                                    |               |                                   |                                      |                         |                         |                             |                                                                                                    |                     |                       |  |  |
| Grading scales      | ading scales Statistics by testing locations                                                                                                    |               |                                   |                                      |                         |                         |                             |                                                                                                    |                     |                       |  |  |
| Question categories | Filter by start date                                                                                                    |               |                                   |                                      |                         |                         |                             |                                                                                                    |                     |                       |  |  |
| P Testing center    | From                                                                                                    | То            | Q                                 | Show all                             |                         |                         |                             |                                                                                                    |                     |                       |  |  |
| Surveys 👻           | Statistics by testing location                                                                                                    | ns            |                                   |                                      |                         |                         |                             |                                                                                                    |                     |                       |  |  |
|                     | Location name †↓                                                                                                    | Started †↓    | Not finished $\uparrow\downarrow$ | To grade ↑↓                          | Passed †↓               | Failed ↑↓ Average s     | core (%) 🧊 📕 Highest scor   | e [%] ↑↓ Median [%] ↑↓                                                                                                    | Lowest score [%] ↑↓ | Std. deviation [%] †↓ |  |  |
| Training courses    | Q, Search                                                                                                    |               |                                   |                                      |                         |                         |                             |                                                                                                    |                     |                       |  |  |
| Reporting •         | Montreal                                                                                                    | 3             | 0                                 | 0                                    | 1                       | 2                       | 49.17                       | 65.00                                                                                                    | 50.00 32.50         | 16.27                 |  |  |
|                     | Toronto                                                                                                    | 4             | 0                                 | 0                                    | 1                       | 3                       | 54.69                       | 77.50                                                                                                    | 53.75 33.75         | 18.01                 |  |  |
| 🕸 System 👻          | Indianapolis                                                                                                    | 3             | 0                                 | 0                                    | 3                       | ٥                       | 65.00                       | 67.50                                                                                                    | 63.75 63.75         | 2.17                  |  |  |
|                     | New York                                                                                                    | 2             | 0                                 | 0                                    | 1                       | 1                       | 65.00                       | 80.00                                                                                                    | 65.00 50.00         | 21.21                 |  |  |
|                     | Detroit                                                                                                    | 2             | 0                                 | 0                                    | 2                       | o                       | 68.13                       | 73.75                                                                                                    | 68.13 62.50         | 7.95                  |  |  |
| (35)                | Save table settings                                                                                                    |               |                                   |                                      | ~~ ~                    | 1 > >> 10 🗸             |                             |                                                                                                    |                     | Chat with us Rows     |  |  |

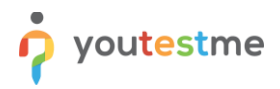

## 2.1.4 Report Builder

To access flexible and unique reports, go to the **Tests** section, and click the **Manage Tests** page on the left side of the main menu, search for the **Report Builder Test**. Navigate to the **Report builder** panel. To view pass-fail status, choose the template **Pass/Fail Status** and click **Display report**. You can see columns such as first name, last name, score, and the user's pass or fail status here.

|                                                                                          | All tests (203) /<br>Manage test  | Report Builder T<br>sts    |                                    |                                 |                      | Published         | Q Search anything                   | 0 🕨 Q 🜲 🎯 v                  |  |  |  |
|------------------------------------------------------------------------------------------|-----------------------------------|----------------------------|------------------------------------|---------------------------------|----------------------|-------------------|-------------------------------------|------------------------------|--|--|--|
| A Home                                                                                   | Overview Setting                  | gs Testing sessi           | ons Candidates                     | Monitoring Test se              | ctions Grading confi | guration Report b | uilder Summary report Test administ | ration Authorizations Re 🔇 > |  |  |  |
| Assignments Create a custom report. Save it as a report template and use it when needed. |                                   |                            |                                    |                                 |                      |                   |                                     |                              |  |  |  |
|                                                                                          | Load template                     |                            |                                    | 0                               |                      |                   |                                     |                              |  |  |  |
| Pas/Fall Status                                                                          |                                   |                            |                                    |                                 |                      |                   |                                     |                              |  |  |  |
| Workspaces     Y                                                                         |                                   |                            |                                    |                                 |                      |                   |                                     |                              |  |  |  |
|                                                                                          | Report columns Edit column titles |                            |                                    |                                 |                      |                   |                                     |                              |  |  |  |
| 🛅 Tests 🔺                                                                                | Create a new custom report by     | y selecting options from t | he list below. Each option will be | e featured as a column in the r | eport table.         |                   |                                     |                              |  |  |  |
|                                                                                          | Group columns                     |                            |                                    |                                 | 4                    |                   |                                     |                              |  |  |  |
| New test                                                                                 | User columns                      | Session columns            | Test columns                       | Test section columns            | Question columns     | Pool columns      | Custom property report columns      |                              |  |  |  |
| Manage tests                                                                             | ID                                | ID                         | ID                                 | Points                          | ID                   | Points            | Points                              |                              |  |  |  |
|                                                                                          | External ID                       | Name                       | External ID                        | Total points                    | External ID          | Total points      | Total points                        |                              |  |  |  |
| Manage certificates                                                                      | Username                          |                            | Name                               | Score (%)                       | Text                 | Score (%)         | Score (%)                           |                              |  |  |  |
| Question pools                                                                           | Employee ID                       |                            | Version                            | Grade                           | Туре                 | Passed            | Passed                              |                              |  |  |  |
| Question pools                                                                           | First name                        |                            | Version ID                         | Passed                          | Correct answer       |                   | Grade                               |                              |  |  |  |
| Grading scales                                                                           | Last name                         |                            | Archived                           |                                 | Answered             |                   |                                     |                              |  |  |  |
| Quantize estamatica                                                                      | Middle name                       |                            | Archivation date                   |                                 | Points               |                   |                                     |                              |  |  |  |
| Question categories                                                                      | Email                             |                            | Result verified                    |                                 | Total points         |                   |                                     |                              |  |  |  |
| Testing center                                                                           | Date of birth                     |                            | Verification date                  |                                 | Time to answer       |                   |                                     |                              |  |  |  |
|                                                                                          | Gender                            |                            | Started                            |                                 | Question pool        |                   |                                     |                              |  |  |  |
| Surveys                                                                                  | Phone number                      |                            | Finished                           |                                 |                      |                   |                                     | Chat with us                 |  |  |  |
| **                                                                                       | Affiliation                       |                            | Time spent                         |                                 |                      |                   |                                     | Chat with us                 |  |  |  |

For those wanting to apply conditions, return to the **Report builder** scroll to the end, select **Passed equal No**, and then generate the report again by clicking on the **Display report** button. This allows you to view the same report but exclusively for students who didn't pass. This flexibility enables the creation of virtually any report tailored to your specific needs.

|                     | E Al hets (202) / Broot Builder T.<br>Manage tests Q Search anything Q > Q Search anything Q > Q                                                                                                    |
|---------------------|----------------------------------------------------------------------------------------------------|
| A Home              | Overview Settings Testing sessions Candidates Monitoring Test sections Grading configuration Report builder Summary report Test administration Authorizations Re < >                                                                                                    |
| Assignments 👻       | Street     Points       City     Total points                                                                                                    |
| 🐫 Users 👻           | State Score (%)                                                                                                    |
| Workspaces *        | ZIP-code ZIP-ssed                                                                                                    |
| Tests 🔹             | Employment type Suspended                                                                                                    |
| New test            | Advanced search allows bearch<br>The advanced search allows bioliting structured queries to generate custom reports. There is an option to use simple and group filters. The simple filter narrows down results based on the selected column, criteria, and value. The group filter combines multiple filters using conjunction<br>(ANO) or disjunction (GR). Negation can also be applied to any filter if needed. |
| Manage tests        | Not AND V Options V                                                                                                    |
| Question pools      | Not Passed V equal V No V Options V                                                                                                    |
| Grading scales      | Test section groups<br>See appropriate results for multiple test sections by creating a test sections group. This option is available for tests with sections only.                                                                                                    |
| Question categories | Test section groups Test section group columns Points Score (%) Grade Passed                                                                                                    |
| Testing center      | Add test section group                                                                                                    |
| Surveys •           | Chat with us 😒                                                                                                    |
|                     |                                                                                                    |

For instructions on obtaining detailed insights into test/survey statistics or comparing individual items by creating completely customized and unique reports with advanced search filters, please watch this <u>video</u>.

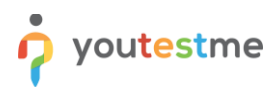

## 2.1.5 Predefined Reports

When it comes to reports, navigate to the **Reporting** section, and then click on **Predefined reports** page on the left side of the main menu. Here, you'll find numerous reports available for examination. For instance, explore **Test reports** and open **Test results** reports. This is useful because you can filter, for example, by status, allowing you to see completed reports for those who started and finished. You can apply different filtering options, such as whether the user passed or failed. This provides a list of individuals who didn't pass. For a quick one-minute overview of the reports in YouTestMe GetCertified, an online platform for knowledge examination, training, and certification, please watch this <u>video</u>.

| Home           |   | Test results         |                                            |                   |                           |                           |              |            | Schedule report |
|----------------|---|----------------------|--------------------------------------------|-------------------|---------------------------|---------------------------|--------------|------------|-----------------|
| Assignments    |   | Username ↑↓          | Test name ↑↓                               | Status ↑↓         | Test started ↑↓           | Test finished T           | Score (%) ↑↓ | Outcome †↓ | Report verified |
|                |   | Q Search             | Q, Search                                  | Report complete ~ |                           |                           | Q Search     | Failed ~   | Q Search        |
| sers           | * | aaron                | Timed Questions Demo Test                  | Report complete   | May-16-2018 12:46 PM CEST | May-16-2018 12:55 PM CEST | 80.00        | Failed     | No              |
| orkspaces      | * | Abled1959            | Cyber Security Certification Test Advanced | Report complete   | Jul-08-2021 05:23 PM CEST | Jul-08-2021 05:29 PM CEST | 0.63         | Failed     | No              |
|                |   | Accon1956            | Timed Questions Demo Test                  | Report complete   | May-16-2018 12:46 PM CEST | May-16-2018 12:58 PM CEST | 60.00        | Failed     | No              |
| ts             |   | Acessier             | Timed Questions Demo Test                  | Report complete   | May-16-2018 12:46 PM CEST | May-16-2018 01:00 PM CEST | 70.00        | Failed     | No              |
| ting center    | * | Acessier             | Cyber Security Certification Test Advanced | Report complete   | Jul-08-2021 05:26 PM CEST | Jul-08-2021 05:34 PM CEST | 38.75        | Failed     | No              |
| on a           |   | Acesturod            | Cyber Security Certification Test Advanced | Report complete   | Jul-08-2021 05:30 PM CEST | Jul-08-2021 05:34 PM CEST | 8.13         | Failed     | No              |
| .,.            |   | Acesturod            | Demo Test for Grading                      | Report complete   | Dec-14-2021 12:02 PM CET  | Dec-14-2021 12:12 PM CET  | 47.62        | Failed     | Yes             |
| ning courses   | * | Acrew1969            | Timed Questions Demo Test                  | Report complete   | May-16-2018 12:46 PM CEST | May-16-2018 12:52 PM CEST | 80.00        | Failed     | No              |
| orting         | • | adam                 | Cyber Security Certification Test Advanced | Report complete   | Jul-08-2021 05:26 PM CEST | Jul-08-2021 05:29 PM CEST | 32.50        | Failed     | No              |
| builder        |   | Adam                 | Company culture and rules                  | Report complete   | Jun-30-2022 12:36 PM CEST | Jun-30-2022 12:37 PM CEST | 6.25         | Failed     | No              |
| ounder         |   | ■ Save table setting | 18                                         | « < 1             | 2 3 > >> 10 •             |                           |              |            | Rows: 60        |
| efined reports |   |                      |                                            |                   |                           |                           |              | Nex .      |                 |

#### 2.1.6 Scheduled Reports

Scheduled reports enable you to set up automatic email delivery of reports to subscribers. Navigate to the **Reporting** section, and then click on the **Scheduled reports** page on the left side of the main menu. Subscribers can receive these reports at specified times or intervals, allowing them to preview the reports without logging into the application. To schedule a report, for example choose the **Test result** report, starting today and every seven days, specify the subject, add a message, and enter the email addresses. For detailed instructions on how to schedule automated report sending by email at specified times, please

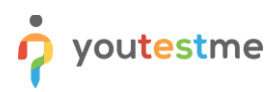

#### watch this video.

|                         | ne | Schedul       | ed reports                  |                                      | Q Search anything         | 0 <b>•</b> 0 <b>•</b> 6 • |
|-------------------------|----|---------------|-----------------------------|--------------------------------------|---------------------------|---------------------------|
| Home                    |    | Choose a pre- | defined report and schedule | Add new scheduled report             | <                         |                           |
| Assignments             | ÷  | Sched         | uled reports                | Report name * Test results           | ,                         | Create new                |
|                         |    | Actions       | Report                      | Paul Sea 4                           | Start time ↑↓             | Interval 11               |
| Sers Users              | Ť  |               | Q Search                    | Start time *                         |                           |                           |
| Workspaces              | *  | :             | Users audit trail           | 000102020 10.40                      | Sep-30-2022 07:46 PM CE   | 7 days, 0 hours, 0 mins   |
|                         |    | :             | Logins and logouts          | Interval * O                         | Oct-01-2022 01:13 AM CE   | 7 days, 0 hours, 0 mins   |
| Tests                   | Ť  | :             | Test results                | Days * 7 • Hours * 0 • Minutes * 0 • | May-04-2023 09:53 AM CE   | 2 days, 0 hours, 0 mins   |
| Testing center          | ÷  | :             | Test pass rate              | Email subject *                      | O Mar-27-2023 02:00 PM CE | 1 days, 0 hours, 0 mins   |
|                         |    |               | Monthly active users        | Demo                                 | Jun-22-2022 01:14 AM CE   | 30 days. 0 hours. 0 mins  |
| Surveys                 | *  | · ·           |                             | Email message *                      | 0                         |                           |
| Training courses        | *  | ≣ Sav         | re table settings           | Demo                                 |                           | Rows: 5                   |
|                         |    |               |                             | 9 🛛                                  |                           |                           |
| Reporting               | ^  |               |                             | Subscribers *                        | 0                         |                           |
| Report builder          |    |               |                             | noreply@voutestme.com x              |                           |                           |
| Devide fire of everyone |    |               |                             |                                      |                           |                           |
| Predenied reports       |    |               |                             |                                      |                           |                           |
| My favorite reports     |    |               |                             |                                      |                           |                           |
| Scheduled reports       |    |               |                             | Save Cancel                          |                           | Chat with us              |

#### 2.1.7 Pool reports

#### 2.1.8 **Question Pools**

To access, go to **Tests** section and click on the **Question pools** page on the left side of the main menu. Here, you'll find a folder-like structure. Select any of these pools and navigate to the **Questions** panel. Two crucial options are available here.

- Firstly, the option to generate questions using AI. For detailed instructions on generating questions using AI, please watch this <u>video</u>.
- Additionally, you have a dropdown list to browse through questions, categorized by different question types in the system. Useful question types include hotspot questions, where you select the correct area of an image, matrix questions, essays, and more. For more information about each question type, please watch this <u>video</u>, and for detailed instructions on creating questions, watch

|                    |   | =          | Astronomy<br>Question p | ool   | s                |                                          | Options 👻 🔵                                                                            | New sub-pool                       | ζ Search anythin              |                              |                |
|--------------------|---|------------|-------------------------|-------|------------------|------------------------------------------|----------------------------------------------------------------------------------------|------------------------------------|-------------------------------|------------------------------|----------------|
| Home               |   | Inform     | mation Qu               | estic | ons Users        | Statistics Cor                           | nments Reports                                                                         |                                    |                               |                              |                |
| Assignments 👻      |   | Create ner | w questions or bulk     | load  | them from an Exc | el file or the QTI package. View         | w, modify, or delete the existing questions. Copy or move them to another question poo | A.                                 |                               |                              |                |
| lleare             |   | Que        | stions                  |       |                  |                                          |                                                                                        | Generate que                       | stions with AI                | oad questions 👻 Add question | Filter         |
| 00010              |   |            | Actions                 |       | ID ↑↓            | Version external ID $\uparrow\downarrow$ | Question text ↑↓                                                                       | Question pool $\uparrow\downarrow$ | Difficulty ↑↓                 | Type ↑↓                      | Frequency fact |
| Workspaces -       |   |            |                         |       | Q Search         | Q Search                                 | Q Search                                                                               | Q Search                           | Select one $ \smallsetminus $ | Select one $\sim$            | Select one     |
|                    |   |            | ⊘ View                  | :     | 117386           |                                          | What is the name of the closest galaxy to the Milky Way?                               | Astronomy                          | Medium                        | Single choice                | Normal         |
| Tests 🔶            |   |            | ⊘ View                  | :     | 117385           |                                          | What is the name of the largest constellation in the sky?                              | Astronomy                          | Medium                        | Single choice                | Normal         |
| w test             |   |            | ⊘ View                  | :     | 117384           |                                          | What is the hottest type of star?                                                      | Astronomy                          | Medium                        | Single choice                | Normal         |
| nage tests         |   |            | ⊘ View                  | :     | 117383           |                                          | What is the closest star to the Earth?                                                 | Astronomy                          | Medium                        | Single choice                | Normal         |
| inage certificates |   |            | 💿 View                  | :     | 117382           |                                          | What is the name of the most massive star known to exist?                              | Astronomy                          | Medium                        | Single choice                | Normal         |
|                    |   |            | ⊘ View                  | :     | 117381           |                                          | What is the farthest of the five planets visible to the naked eye?                     | Astronomy                          | Medium                        | Single choice                | Normal         |
| estion pools       |   |            | ⊘ View                  | :     | 117380           |                                          | What is the largest planet in the Solar System?                                        | Astronomy                          | Medium                        | Single choice                | Normal         |
| ading scales       |   |            | ⊘ View                  | :     | 117379           |                                          | What is the hottest star in the night sky?                                             | Astronomy                          | Medium                        | Single choice                | Normal         |
| estion categories  |   |            | ⊘ View                  | :     | 117378           |                                          | What is the closest celestial body to Earth?                                           | Astronomy                          | Medium                        | Single choice                | Normal         |
| Testing center 👻   |   | •          | S View                  | :     | 117377           |                                          | What is the approximate age of the universe?                                           | Astronomy                          | Medium                        | Single choice                | Normal         |
| Surveys            |   |            | Save table setting      | gs    |                  |                                          | << < 1 > >> 10 •                                                                       |                                    |                               |                              | Rows:          |
| (3                 | < |            |                         |       |                  |                                          |                                                                                        |                                    |                               | Cha                          | t with us      |

this <u>video</u>. If you want to learn how to create a question pool, refer to this <u>article</u>.

## 2.1.9 Personal Report

In relation to question pools, this feature provides candidates with the opportunity to analyze results based on question pools, offering valuable feedback. For instance, candidates performed well in the general knowledge section but struggled in marketing.

To access, go to the **Assignments** section and **My tests** page on the left side of the main menu, then select the completed exams. Open the personal report for the **Banking test**. In the aggregated reports, you can see how you fared on all three topics. For example, 100% on currencies, but on accounts and cards, 60%.

| r youtes         | tme |                                         |                                                                   |                             |                                                                             | Q Search anything                               | 0 🕨 🧟 🍓 ×                        |
|------------------|-----|-----------------------------------------|-------------------------------------------------------------------|-----------------------------|-----------------------------------------------------------------------------|-------------------------------------------------|----------------------------------|
| A Home           | **  | \ <b>_</b>                              | Summary Aggregated reports                                        | Questions Specia            | l requests                                                                  |                                                 |                                  |
| Assignments      | -   | 5 - 5 - 5 - 5 - 5 - 5 - 5 - 5 - 5 - 5 - | Aggregated reports<br>Reports that display test attempt scores    | s divided by test section:  | s, section groups, question pools used in the                               | test, etc., if there are any available.         |                                  |
| Subsers          | -   |                                         | Question pools<br>Score on the test divided by question pools/top | pics. These passing marks a | re descriptive and represent the expected level of kn                       | nowledge for a particular topic but do not affe | ect the final score on the test. |
| Workspaces       | -   |                                         | Question pool                                                     | Passing mark                | Score                                                                       | Proficiency level                               | Status                           |
|                  |     |                                         | Accounts & Cards                                                  | 0%                          | 60.00% (15.00/25.00 points)<br>3 correct, 0 incorrect, 1 skipped questions  |                                                 | Passed                           |
| Tests            | Ť   |                                         | Currencies                                                        | 0%                          | 100.00% (10.00/10.00 points)<br>2 correct, 0 incorrect, 0 skipped questions |                                                 | Passed                           |
| Testing center   | Ť   |                                         | Basic Banking Terms                                               | 0%                          | 65.00% (13.00/20.00 points)<br>3 correct, 1 incorrect, 0 skipped questions  |                                                 | Passed                           |
| Surveys          | ÷   | You passed!                             |                                                                   |                             |                                                                             |                                                 |                                  |
| Training courses | ÷   | 69.09%                                  |                                                                   |                             |                                                                             |                                                 |                                  |
|                  |     |                                         |                                                                   |                             |                                                                             |                                                 |                                  |
| Reporting        | Ť   | Candidate: Adam Smith                   |                                                                   |                             |                                                                             |                                                 |                                  |
| 🗱 System         | ÷   | Test name: Banking Test                 |                                                                   |                             |                                                                             |                                                 |                                  |
|                  |     | Export options                          |                                                                   |                             |                                                                             |                                                 |                                  |
|                  |     |                                         |                                                                   |                             |                                                                             |                                                 |                                  |
|                  |     |                                         |                                                                   |                             |                                                                             |                                                 |                                  |
|                  |     |                                         |                                                                   |                             |                                                                             |                                                 | Chat with us                     |

## 2.1.10 User Groups

To view a detailed report regarding score charts, go to **Users** section and click **User groups** page on the left side of the main menu. Open the left menu; here, you'll find a folder-like structure. Select **Demo company** user group. Then, click on **Customer services** user group and navigate to the **Score charts** panel. Here, click on the bar chart and choose two members, **Jeremy** and **Jonathan**. After adding them, you can compare

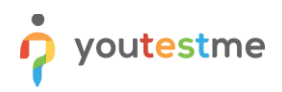

#### their scores with the group average.

|                       | E Al exercital / / term second /-<br>User groups Q, beach anything O I I I I I I I I I I I I I I I I I I                                                |
|-----------------------|----------------------------------------------------------------------------------------------------|
| A Home                | Information Members Managers Score charts Reports                                                                                                    |
| Assignments 👻         | Examine and compare test scores among group members or with the group average. For detailed reports on tests, visit the Report builder page. Learn more |
| 👪 Users 🔺             |                                                                                                    |
| User profiles         | score comparison                                                                                                    |
| User groups           | 75 N                                                                                                    |
| Roles and permissions | 55 53                                                                                                    |
| My profile            | 25 18                                                                                                    |
| Workspaces •          | 0 Deno Test Deno Test Section 4 Section 3                                                                                                    |
| 🐚 Tests 👻             |                                                                                                    |
| 🗑 Testing center 👻    | Line Bur Demo company                                                                                                    |
| Surveys 👻             | Show detailed results $\sim$                                                                                                    |
| Training courses      | Line Bir O Jonatina, Rove 🝵                                                                                                    |
| Reporting 👻           | Show detailed results 🗸                                                                                                    |
| 🕸 System 👻            | Line Einr 😑 Jeremy, Obba 🍵                                                                                                    |
| 8                     | Chat with us                                                                                                    |

Analyzing the chart, it's evident that Jonathan performed better than the group's average on most, if not all, exams. On the other hand, when **Jonathan** is removed, **Jeremy** performed well on two exams but below average on the rest of the three exams.

|                       | All groups(35) / Demo groups /<br>User groups |                      | Create r                | ew group 👻 🔍 Q Search anything | 💿 🕨 🤋 🌒 v    |
|-----------------------|-----------------------------------------------|----------------------|-------------------------|--------------------------------|--------------|
| f Home                | Information Members Managers                  | Score charts Reports |                         |                                |              |
| Assignments 👻         | Score (%)                                     |                      | Score comparison        |                                |              |
| 🛟 Users 🔺             | 100                                           |                      |                         |                                |              |
| User profiles         | 75                                            | 56                   | 53                      |                                |              |
| User groups           | 50                                            |                      |                         | 34                             |              |
| Roles and permissions | 25 15 33                                      | 60                   |                         |                                |              |
| My profile            | Cyber Secu                                    | Demo Test            | Cyber Secu              | Section 4                      | Section 3    |
| Workspaces •          | Line Bar Demo company                         |                      |                         |                                |              |
| Tests 👻               |                                               |                      |                         |                                |              |
| Testing center        |                                               |                      | Show detailed results V |                                |              |
| Surveys 👻             | Line Bar Jeremy_Gibbs                         | W                    |                         |                                |              |
| Training courses      |                                               |                      | Show detailed results v |                                |              |
| Reporting *           |                                               |                      |                         |                                | Chat with us |

For detailed information about user groups, watch this <u>video</u> for an overview of the User groups module, which provides instructions on organizing users into groups and examining group statistics.

#### 2.1.11 Roles and Permissions

If you want to explore the flexibility of roles and permissions, go to **Users** section, and click on the **Roles and permissions** page on the left side of the main menu. Navigate to the second page and click the edit button on the **Question pool manager** role. Here, you can observe that this user doesn't have any options to manage users; they can only manage their profile. If they scroll down, they cannot manage user groups but can manage question pools, only those they have created or are assigned to as manager. In summary, these specific roles can only see parts of the system. In this case, question pools, and their sole purpose is to create questions into question pools and organize them. So, they don't see candidates, they don't see groups, they don't see tests, and they cannot create tests.

|                       | Roles and ermissions / Guestian tool manager<br>Roles and permissions | Q. Search arything 💿 🕨 🖗 🌒 🛩                                                                                                    |
|-----------------------|-----------------------------------------------------------------------|----------------------------------------------------------------------------------------------------|
| A Home                | Role Access to predefined reports Widgets                             |                                                                                                    |
| Assignments -         | 14. Change your personal information                                  | Ohanga personal information (basic information details and contact information).                                                                                                    |
| -                     | 15. Change other user's personal information                          | Change other user's personal information (basic personal information and contact information).                                                                                                    |
| 🎒 Users 🔶             | 16. Change your password                                              | Change your password on your personal profile page.                                                                                                    |
| User profiles         | 17. Change other user's password                                      | Change other user's passwords on their personal profile pages.                                                                                                    |
| User groups           | 18. Access the 'My groups' section                                    | Allow overviewing the list of groups the user belongs to from the Profile page' (ab.                                                                                                    |
|                       | 19. Access the 'My pools' section                                     | Allow overviewing the list of pools the user belongs to from the Profile page tab.                                                                                                    |
| Roles and permissions | 20. Access the 'My certificates' section                              | Allow users to view a list of certificates they have earned through the Profile page tab and the Personal report page. Also, allow users to see their certificates and export them from the Assignments' page. |
| My profile            | 21. Access the 'My activity log' section                              | Allow overviewing detailed log of your in-app activities from the Profile page tab.                                                                                                    |
| 🕲 Workspaces 👻        | 22. Access the 'My subscribers' section                               | Allow overviewing the list of subacribers from the Profile page tab.                                                                                                    |
|                       | 23. Change your role                                                  | Change your role on your personal profile page.                                                                                                    |
| Tests •               | 24. Manage my registration links                                      | Create new registration links, edit or delete the ones you created.                                                                                                    |
| Testing center        | 25. Manage all registration links                                     | Manage all registration links in the system: oreate new ones, modify existing links, or delete them.                                                                                                    |
| Surveys *             |                                                                       | Permissions - Groups                                                                                                    |
|                       | 26. Access the 'Groups' page                                          | Access the groups you are a member of on Toroups' page.                                                                                                    |
| Training courses      | 27. View all groups                                                   | View basic information about each of the groups.                                                                                                    |
| Reporting -           | 28. Create groups                                                     | Create a group, automatically becoming its manager.                                                                                                    |
|                       | 29. Manage any group                                                  | Edit basic information, members or various connections with other groups.                                                                                                    |
| aga system •          |                                                                       | Parmissions - Pools                                                                                                    |
|                       | 30. Access the 'Pools' page                                           | Access the Pools' page and work with pools you are a member of.                                                                                                    |
|                       | I 31. Create a pool                                                   | Create a pool, automatically becoming its manager,                                                                                                    |
|                       | 32. Manage any pool                                                   | Manage any pool in the system, including pool information, our pool members.                                                                                                    |
|                       |                                                                       | Bermissions - Testino center                                                                                                    |

For detailed instructions on how to assign default roles in the system and use permissions to create a new role, please watch this <u>video</u>.

## 2.1.12 Workspaces

If you wish to explore all workspaces in the system and create a new one, go to the **Workspaces** section and select the **Manage workspaces** page from the left-side menu. Here, you can view all workspaces in the system. Additionally, you have the option to edit workspace details, including the logo, favicon, and users associated with that workspace. Moreover, you can create a new workspace. For more detailed instructions about workspaces, please refer to the provided <u>article</u>.

|                        | Manage workspaces                                                                                                    |                                                                                                    |                                                                                                    | Q Search anything                                                                                                    | 🔎 🎯 v |
|------------------------|----------------------------------------------------------------------------------------------------|----------------------------------------------------------------------------------------------------|----------------------------------------------------------------------------------------------------|----------------------------------------------------------------------------------------------------|-------|
| A Home                 | Organize users into workspaces, (for example, departments). Us                                                         | era within one workspace cannot see entities (users, questions, test                                                                  | (s) assigned to other workspaces.                                                                                             |                                                                                                    |       |
| Assignments ·          | Create new                                                                                                    |                                                                                                    |                                                                                                    |                                                                                                    |       |
| 🔐 Users -              | <u>.</u>                                                                                                    | <b>O</b> I                                                                                                    | :                                                                                                    | ( <b>?</b> )                                                                                                    |       |
| Workspaces             | Academic Center<br>Academic Center is an inclusive workspace for<br>educational institutions, enabling efficient test_ | Testing Center<br>The Testing Center offers a workspace of tests that users<br>can purchase. Each test authorization is automatically | Test Competition<br>The Test Competition workspace is a complete solution<br>to organize large-scale competitions that can be | GettingStarted<br>The GettingStarted workspace is designed to help you<br>begin your experience with GetCertified. It provides a |       |
| Manage workspaces      | Created by admin on May-17-2023<br>Users (Created by admin on May-17-2023                                              | Created by ytm_admin1 on Apr-26-2023<br>Users Created 2+ Groups 0                                                                     | Created by ytm_admin3 on Apr-19-2023<br>Users Croups 2                                                                        | Created by ytm_admin1 on Apr-12-2023<br>Users R 12+ Groups 3                                                                     |       |
| Manage workspace roles |                                                                                                    |                                                                                                    |                                                                                                    |                                                                                                    |       |
| Tests -                | Tests <b>9</b> Pools <b>1</b>                                                                                          | Tests 🚺 Pools 💽                                                                                                    | Tests OPools                                                                                                    | Tests 1 Pools 1                                                                                                    |       |
| Testing center         | Surveys O Question o categories                                                                                        | Surveys O Question Categories                                                                                                    | Surveys O Question O Categories                                                                                               | Surveys 1 Question Categories                                                                                                    |       |
| Surveys                |                                                                                                    |                                                                                                    |                                                                                                    |                                                                                                    |       |
|                        | Sec.                                                                                                    | 4(A)                                                                                                    |                                                                                                    |                                                                                                    |       |
| Training courses       | Employee Training<br>The Employee Training workspace provides employees                                                | Test Store<br>This workspace is designed to show you how to create                                                                    |                                                                                                    |                                                                                                    |       |
| Reporting              | with the necessary skills and knowledge to perform thel<br>Created by <b>ytm_admin7</b> on Apr-11-2023                 | and sell tests as a test vendor and experience the<br>Created by <b>ytm_admin3</b> on Apr-11-2023                                     |                                                                                                    |                                                                                                    |       |
| 🕸 System               | Users Groups 1                                                                                                    | Groups 1                                                                                                    |                                                                                                    |                                                                                                    |       |
|                        | Tests 3 Pools 3                                                                                                    | Tests 3 Pools                                                                                                    |                                                                                                    | Chat wi                                                                                                    | th us |
|                        | 0                                                                                                    | -                                                                                                    |                                                                                                    |                                                                                                    |       |

#### 2.1.13 Test with Sections

To preview a test with sections, navigate to the **Assignments** section and click on the **My tests** page on the left side of the main menu. Search for the **Cosmic Insight Assessment**. This test includes all question types

1

and consists of two sections: **Solar System** and **Characteristics of Planets**, each with 5 diverse question types. Once you locate the specific test, click on the **Start** option. Here, you can experience all question types during the test and sections. During the test, you'll have the opportunity to experience all question types within the designated sections.

| vious question                                                                                                    | Cosmic Insight A                                                                                                    | ssessment > Characte | ristics of the Planets | Next questio | n Rema  | ining time for current se | ection   | Finish test   |
|----------------------------------------------------------------------------------------------------|----------------------------------------------------------------------------------------------------|----------------------|------------------------|--------------|---------|---------------------------|----------|---------------|
| Question 2/5                                                                                                    |                                                                                                    |                      | Type Single choice     |              |         | 0 29 5                    | 53       |               |
| Which planet is often referred to as the                                                                                                    | "Red Planet"?                                                                                                    |                      |                        |              | Section | n progress bar            |          | 0/5           |
| A MAR                                                                                                    |                                                                                                    |                      |                        |              |         | Sections                  |          | Questions     |
| 100 - 100 - | de la contraction de la contraction de la contra |                      |                        | Episonan     | s       | ection name S             | tarted   | Finished      |
| elect one correct answer from the list                                                                                                    |                                                                                                    |                      |                        |              | 2.0     | Characteristi Oct-17      | -2023 10 | 00117 2020 10 |
| 1. Venus                                                                                                    |                                                                                                    |                      |                        |              |         |                           |          |               |
| 2. Mars                                                                                                    |                                                                                                    |                      |                        |              |         |                           |          |               |
| 3. Jupiter                                                                                                    |                                                                                                    |                      |                        |              |         |                           |          |               |
| 4 Colum                                                                                                    |                                                                                                    |                      |                        |              |         |                           |          |               |

After completing the test, explore your personal report, check achieved points, export a certificate as a PDF, and share it as a link. Copy the link to the clipboard and paste it wherever needed.

|                                           |                                                 |                                                                                                    | Q Search anything |
|-------------------------------------------|-------------------------------------------------|----------------------------------------------------------------------------------------------------|-------------------|
| A Home                                    |                                                 | Summary Aggregated reports Questions Special requests                                                           |                   |
| Assignments 👻                             | 5 5 5 5                                         | Test name Cosmic Insight Assessment                                                                             |                   |
| 🐏 Users 👻                                 |                                                 | Started         Oct-17-2023 10:37 AM CEST           Finished         Oct-17-2023 10:40 AM CEST                  |                   |
| Workspaces •                              |                                                 | Time spent ()         00:02:44           Passing score ()         0.0%                                          |                   |
| 🍘 Tests 🔍 👻                               | <b>"</b> 4()                                    | Achieved score 69.7%<br>Achieved points 23.00                                                                   |                   |
| Testing center                            | Congratulations!                                | Result Passed                                                                                                   |                   |
| Surveys 👻                                 | You passed!                                     | Achieved certificates<br>Here you can see the achieved certificates.                                            |                   |
| Training courses ▼     Training courses ▼ |                                                 | Active ID: 100190                                                                                               |                   |
| System                                    | Candidate: Adam Smith Test name: Cosmic Insight | Certificate name<br>Certificate of Cosmic Ma                                                                    |                   |
|                                           | Assessment                                      | The "Certificate of Countir Mastery' recognizes your<br>exceptional expension astrology and countir principles, |                   |
|                                           | Export options                                  | Valid from<br>Oct-17-2023 10:40 AM CEST<br>Valid to                                                             |                   |
|                                           |                                                 |                                                                                                    |                   |
|                                           |                                                 | Export certificate  Share as link                                                                               | Chat with us      |
| ~                                         |                                                 |                                                                                                    | Chat with us      |

Additionally, access the **Aggregated reports** panel to view comprehensive statistics, including test attempt scores divided by test sections, section groups, question pools used in the test, and more.

|                  | <b>ne</b><br>ertified |                                         |                                                                  |                              |                                                   |                                | Q Search anything                  | 🕨 🦻 🗐                              |
|------------------|-----------------------|-----------------------------------------|------------------------------------------------------------------|------------------------------|---------------------------------------------------|--------------------------------|------------------------------------|------------------------------------|
| ♠ Home           |                       | 1 =/                                    | Summary Aggregated reports                                       | Questions Specia             | l requests                                        |                                |                                    |                                    |
| Assignments      | -                     | 3 3 2 2 2 3                             | Aggregated reports<br>Reports that display test attempt score    | s divided by test sections   | s, section groups, question p                     | bools used in the test, etc.,  | if there are any available.        |                                    |
| Users            | •                     |                                         | Question pools<br>Score on the test divided by question pools/to | opics. These passing marks a | re descriptive and represent the                  | expected level of knowledge fo | r a particular topic but do not at | ffect the final score on the test. |
| Workspaces       | *                     |                                         | Question pool                                                    | Passing mark                 | Score                                             |                                | Proficiency level                  | Status                             |
| 🐚 Tests          | ÷                     |                                         | Solar System                                                     | 0%                           | 75.00% (12.00/1<br>4 correct, 1 incorrect, 0 skip | 16.00 points) pped questions   |                                    | Passed                             |
| -                |                       |                                         | Characteristics of the Planets                                   | 0%                           | 64.71% (11.00/1<br>3 correct, 1 incorrect, 1 skip | 17.00 points) pped questions   |                                    | Passed                             |
| Testing center   | ÷                     | Congratulations!                        | Test sections                                                    |                              |                                                   |                                |                                    |                                    |
| Surveys          |                       | You passed!                             | Test section                                                     | Passing mark                 | Score                                             | Status                         |                                    | -                                  |
| Training courses | •                     | 69.7%                                   | Solar System                                                     | 0.00%                        | 75.00%                                            | Passed ①                       | -                                  |                                    |
|                  |                       |                                         | Characteristics of the Planets                                   | 0.00%                        | 64.71%                                            | Passed ③                       |                                    |                                    |
| Reporting        | Ť                     | Candidate: Adam Smith                   | Question pools from 'Solar Sys                                   | stem' section                |                                                   |                                |                                    |                                    |
| 🕸 System         |                       | Test name: Cosmic Insight<br>Assessment | Score on the test divided by question pools/to                   | opics. These passing marks a | re descriptive and represent the                  | expected level of knowledge fo | r a particular topic but do not af | ffect the final score on the test. |
|                  |                       |                                         | Question pool                                                    | Passing mark                 | Score                                             |                                | Proficiency level                  | Status                             |
|                  |                       | Export options 👻                        | Solar System                                                     | 0%                           | 75.00% (12.00/1<br>4 correct, 1 incorrect, 0 skip | 16.00 points)                  |                                    | Passed                             |
|                  |                       |                                         |                                                                  |                              |                                                   |                                |                                    |                                    |
|                  |                       |                                         |                                                                  |                              |                                                   |                                |                                    | Chat with us                       |
|                  | <<                    |                                         |                                                                  |                              |                                                   |                                |                                    |                                    |

## 2.1.14 Retake a Test with All Question Types

To see how to retake a test and experience all question types, navigate to **Assignments** section, and click on **My tests** page on the left side of the main menu. Search for the **Cybersecurity Exam**. This test includes all question types. Once you find the specific test, click on the **Retake** option. Here, you can go through all question types during the test.

|               | My tests<br>View the list of your booked tests or tests available for booking. Take the                                                                                                    |                     | 0 🕨 🔍 🌒 v     |                   |
|---------------|----------------------------------------------------------------------------------------------------|---------------------|---------------|-------------------|
| f Home        | Filter by status Sort by All (1)  All (2)  All (3)  All (3)  All ( | Search by test name | Reset filters | Play video        |
| Assignments • | Pased       :         OperacentityExam       :         ConcentityExam       :         Wergroup       :         Reservation       :         Mainted       :         ConcentityExam       :         ConcentityExam       :                                                                                                    |                     |               |                   |
| œ             |                                                                                                    |                     |               | 🛃 Schedule a call |

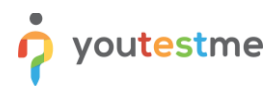

After completing the test, you can view your personal report, check achieved points, export a certificate as a PDF, and share it as a link. Copy the link to the clipboard and paste it wherever needed.

|                  |                                                       |                                                                                                    | Þ 🖗 🌲 🖑 🗸    |
|------------------|-------------------------------------------------------|----------------------------------------------------------------------------------------------------|--------------|
| Home Assignments |                                                       | Summary     Aggregated reports     Questions       Passing score     0.0%       Achieved score     88.9%       Achieved points     40.00       Grade     Exceptional       Result     Passed |              |
|                  | You passed<br>88.89% Grade: Exceptional               | Active ID: 100009<br>Certificate arms<br>Certificate of Appreciation                                                                                                    |              |
|                  | Candidate: Emily Wilson Test name: Cybersecurity Exam | Valid from<br>Sep 28 2023 12:50 PM CEST<br>Valid to                                                                                                    |              |
| (%)              | Expert options 🔹                                      | Export certificate A<br>Export as POF<br>Export as image                                                                                                    | Chat with us |

## 2.1.15 Branching Questions – Test

If you're eager to experience a test featuring branching questions, head to the **Assignments** section, select the **My tests** page from the left-side menu and find **Explore the Depths of Old Settlements - A Branching Questionnaire**. Initiate the test by clicking the **Start** button, allowing you to explore the functionality of branching questions. For detailed instructions on enabling the branching feature across various question types and creating subsequent questions based on chosen responses, please watch this <u>video</u>.

| Explore the Depths of Old Se<br>Questionnaire | Next question        | Remaining time for entire test Finish test |                                    |
|-----------------------------------------------|----------------------|--------------------------------------------|------------------------------------|
| Question 1/1                                  | Type Multiple choice |                                            | 00 59 53                           |
| What is the purpose of Stonehenge?            |                      |                                            | Branch progress bar 0/1            |
| Select all that apply                         |                      |                                            |                                    |
| 1. A ceremonial site                          |                      |                                            | All questions (14) Review list (0) |
| 2. A trading post                             |                      |                                            |                                    |
| 3. A residential village                      |                      |                                            |                                    |
| 4. A astronomical observatory                 |                      |                                            | Questions in the branch            |
|                                               |                      |                                            | Not answered Answered Branching    |
|                                               |                      |                                            |                                    |
|                                               |                      |                                            |                                    |

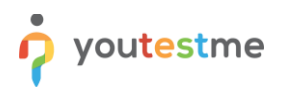

## 2.1.16 Training Courses

If you want to see the process for participating in training courses, go to **Assignments** section, and click on **My training courses** page on the left side of the main menu. Search for the **Banking Training Course** and click the **Start** button. Here, you can find steps with descriptions for each step, attachments such as videos, images, PDFs, and more.

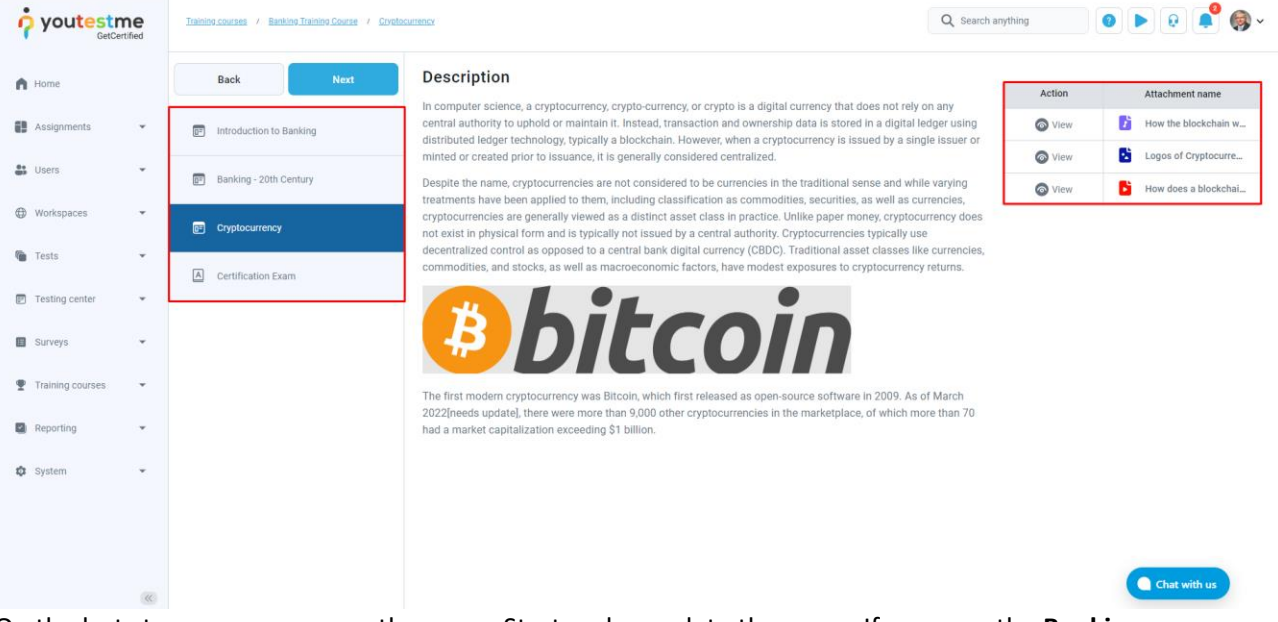

On the last step, you can access the exam. Start and complete the exam. If you pass the **Banking -Certification Exam**, you will receive a certificate of completion.

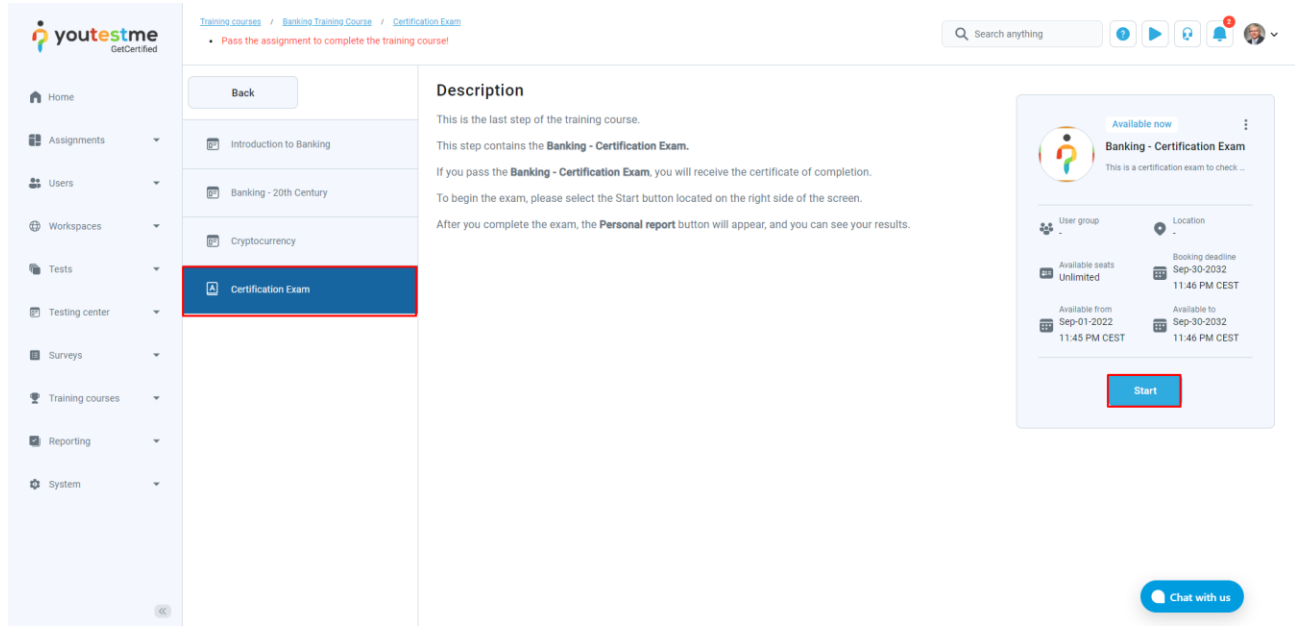

For more instructions on taking a training course and completing a test at the end of each training step, please watch this <u>video</u>.

🗖 youtestme

#### 2.1.17 Progress in Training Course

If you want to view the progress of students in training courses from an admin perspective, go to **Training courses** section, and click on the **Training courses** page on the left side of the main menu. Select the **Banking Training Course** and choose the **Candidates** panel. Here, you can observe the progress of various candidates.

|                                 | ne<br>tified  | =           | Banking Training Course<br>Training courses                                                                                |              |              | Options 👻 💿 New training course | Q search anything  | 🧧 🏟 v        |
|---------------------------------|---------------|-------------|----------------------------------------------------------------------------------------------------|--------------|--------------|---------------------------------|--------------------|--------------|
| A Home                          |               | Info        | Information Candidates Managers Steps                                                                                      |              |              |                                 |                    |              |
| Assignments                     | *             | Add cano    | I candidates to the training course. The training course will be immediately visible on the candidate's assignment acreen. |              |              |                                 |                    |              |
| SUsers                          | •             | Ass         | igned candidates                                                                                                    | First name 1 | Last name_↑⊥ | Group †1                        | Assign             | Completed 11 |
| Workspaces                      | <b>.</b>      |             | Q                                                                                                    | Q            | Q            | Q.                              | riogica (c         | Completed to |
| _                               |               |             | ) Adam                                                                                                    | Adam         | Johnson      |                                 | 25% • Steps (1/4)  | No           |
| i Tests                         | Ť             |             | 🚳 admin                                                                                                    | Adam         | Smith        |                                 | 75% • Steps (3/4)  | No           |
| Testing center                  | *             |             | Afrand                                                                                                    | Mary         | Dukes        |                                 | 100% • Steps (4/4) | Yes          |
| Surveys                         | ÷             |             | 🐞 Baboure                                                                                                    | Robert       | Bush         |                                 | 100% • Steps (4/4) | Yes          |
|                                 |               |             | Cariely                                                                                                    | Ruby         | Dosch        |                                 | 50% • Steps (2/4)  | No           |
| Training courses                | •             |             | 🚯 Carnall                                                                                                    | Claude       | Weber        |                                 | 100% • Steps (4/4) | Yes          |
| Training courses                |               |             | Embefors                                                                                                    | Leah         | Huddle       |                                 | 50% • Steps (2/4)  | No           |
| Reporting                       | ÷             |             | 🔬 emily                                                                                                    | Emily        | Moore        |                                 | 0% * Steps (0/4)   | No           |
| -                               |               |             | 🍓 ethan                                                                                                    | Ethan        | Nelson       |                                 | 50% • Steps (2/4)  | No           |
| 🕸 System                        | *             |             | Fronness                                                                                                    | Aaron        | Daigle       |                                 | 100% • Steps (4/4) | Yes          |
|                                 |               | ≡           | Save table settings                                                                                                    |              |              | << 1 2 > >> 10 v                | 4                  | Rows: 11     |
| ttps://dev1.youtestme.com/newgc | 2/pages/train | ings.xhtml# |                                                                                                    |              |              |                                 | Chat               | with us      |

For more instructions on training courses and how to create them, please watch this video.

## 2.1.18 White Labeling

Go to the **System** section and click on **Settings and customization** page on the left side of the main menu. Navigate to the **Theme and Language** panel and click on **Theme**. Here, you can apply different color schemes or use the default theme.

|                          | ne<br>tified | Settings and custon | nization           |                             |              |                         |                                                               | Q Search anything  | 0         | Þ 🔹 🌓 🎯 •    |
|--------------------------|--------------|---------------------|--------------------|-----------------------------|--------------|-------------------------|---------------------------------------------------------------|--------------------|-----------|--------------|
| A Home                   |              | System preferences  | Theme and language | Notifications               | Job s        | scheduler Su            | pport Attachments library Custom pro                          | operties Templates |           |              |
|                          |              | Theme               | Custom             | ize your user interface. It | replaces the | e application's default | theme with something that reflects the user's interests. Read | d more             |           |              |
| Assignments              | Ť            | White labeling      | ты                 | ame                         |              |                         |                                                               |                    |           | Create now   |
| Users Users              | *            | Logo and favicon    |                    | Actions                     |              | ID †↓                   | Name †↓                                                       | Default †↓         | Active 11 | System †↓    |
| Workspaces               |              | Language settings   |                    | Apply                       | :            | 1                       | GetCertified Default                                          | true               | true      | true         |
| Tests                    | *            | Language bundles    |                    | Apply                       | :            | 100001                  | Purple Theme                                                  | false              | false     | false        |
| Testing center           | ÷            | Message templates   |                    | Apply                       | :            | 100002                  | Brown Theme                                                   | false              | false     | false        |
| D                        |              |                     |                    | Apply                       | :            | 100003                  | Alpha Theme                                                   | false              | false     | false        |
| Surveys                  | *            |                     |                    |                             |              |                         | << < 1                                                        | > >> 10 •          |           | Rows: 4      |
| Training courses         | *            |                     |                    |                             |              |                         |                                                               |                    |           |              |
| Reporting                | *            |                     |                    |                             |              |                         |                                                               |                    |           |              |
| 🗘 System                 |              |                     |                    |                             |              |                         |                                                               |                    |           |              |
| Settings and customizati | on           |                     |                    |                             |              |                         |                                                               |                    |           |              |
| Integrations             |              |                     |                    |                             |              |                         |                                                               |                    |           |              |
| Maintenance              |              |                     |                    |                             |              |                         |                                                               |                    |           | Chat with us |

To set the logo and favicon of your organization, go to the Logo and favicon panel. You can customize the

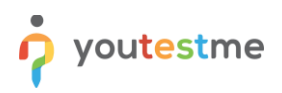

| o youtestr               | ne   | Settings and customization                                                                                                    | Q search anything                                                                                         |
|--------------------------|------|----------------------------------------------------------------------------------------------------|----------------------------------------------------------------------------------------------------|
| A Home                   |      | System preferences Theme and language Notifications Job scheduler Support Attachments library Custom properties                                                           | Templates                                                                                                 |
|                          |      | Theme Logo                                                                                                    |                                                                                                    |
| Assignments              | ÷    | White labeling Change the logo to represent your organization or company through a visual image that can be easily understood and recognized. Recomm<br><u>Plan video</u> | nended image size is 270 x 69 pixels. Upload your institutional logo or switch back to the default logo.  |
| Users                    | Ŧ    | Logo and favicon                                                                                                    |                                                                                                    |
| Workspaces               | *    | Language settings                                                                                                    |                                                                                                    |
| Tests                    | *    | Language bundles                                                                                                    |                                                                                                    |
| Testing center           | •    | Message templates Change logo Reset to default                                                                                                    |                                                                                                    |
| Surveys                  |      | Favicon A visual of the applications identity in the address bar or tabs. Recommended image size is 200 x 200 pixels. This fraviorn is displayed here                     | t to the application URL in a browser's address bar. Upload your icon or use a default. <u>Play video</u> |
| Training courses         | ÷    | <b>A</b>                                                                                                    |                                                                                                    |
| Reporting                | Ť    |                                                                                                    |                                                                                                    |
| 🗘 System                 | •    | Change favicon Reset to default                                                                                                    |                                                                                                    |
| Settings and customizati | ion  |                                                                                                    |                                                                                                    |
| Integrations             |      |                                                                                                    |                                                                                                    |
| Maintenance              | ((() |                                                                                                    | Chat with us                                                                                              |

#### logo and favicon here.

For instructions on changing the application theme, adjusting the login page appearance, and customizing the logo and favicon, please watch this <u>video</u>.

## **2.1.19 Notifications**

In the **Notifications** panel, you can edit email templates. For instance, let's edit the **Activated account** email template. Click the **Edit** button, and you can create any kind of message. For example, provide a direct link to their account or include their username and password. You have the flexibility to create custom emails and messages.

|                            | Settings and customization                         | Edit email template                                                                                                    | Q se      | arch anything      | 0 🕨 🖻 🜒 🗸           |
|----------------------------|----------------------------------------------------|----------------------------------------------------------------------------------------------------|-----------|--------------------|---------------------|
| f Home                     | System preferences Theme and                       | Template Language                                                                                                    | Templates |                    |                     |
| 🗊 Assignments 👻            | Customize, enable and disable the email and applic | English ~                                                                                                    |           |                    |                     |
| 😫 Users 👻                  | Notification information                           | Email subject name 💿                                                                                                    |           |                    |                     |
| Workspaces •               | Notification event name                            | List of all variables:                                                                                                    | sage      | Email notification | Template message    |
| Tests •                    | Accommodation removed                              | [SrecipientFullName\$, \$guestProctoringEquipmentCheckURL\$, SrecipientUsemame\$, \$profileDirectLink\$,<br>SrecipientLastName\$, Sfrom\$, \$to\$, \$recipientFirstName\$, \$pass\$, \$applicationURL\$, \$uname\$]                                                                                                    | Edit      | Enabled 🗸          | 🎤 Edit              |
|                            | Accommodation request                              | Restore to default                                                                                                    | Edit      | Enabled 🗸          | n Edit              |
| Testing center             | Accommodation request response                     | Template preview ()                                                                                                    | Edit      | Enabled $\sim$     | 🖋 Edit              |
| Surveys                    | Activated account                                  | B Source         B         I         U         S x, x*         E         d         E         d         E         Z         E | Edit      | Enabled 🗸          | 🆋 Edit              |
| Training courses           | Allowed test/survey continuation                   | Dear Sto\$,                                                                                                    | Edit      | Enabled $\sim$     | 🇨 Edit              |
| Penorting T                | An error occured in the system                     | Your account has been activated.                                                                                                    | Edit      | Disabled 🗸         | 🖋 Edit              |
| Reporting                  | Assigned as a group manager                        | Your credentials are:<br>Username: SunameS                                                                                                    | Edit      | Enabled 🗸          | 🇨 Edit              |
| 🗘 System 🔺                 | Assigned as a group user                           | Password: \$pass\$                                                                                                    | Edit      | Enabled $\sim$     | 🖋 Edit              |
| Settings and customization | Assigned as a pool manager                         | Note: Please make sure vou do not conv the blank spaces with the password as vou will not be able to log in. $\star$                                                                                                    | Edit      | Enabled 🗸          | 🎤 Edit              |
| Integrations               | Assigned as a pool user                            | Sava                                                                                                    | Edit      | Enabled 🗸          | 🇨 Edit              |
| Maintenance                |                                                    | Curre                                                                                                    |           |                    | Chat with us ws: 59 |

For instructions on customizing notifications and emails that candidates will receive, please watch this <u>video</u>.

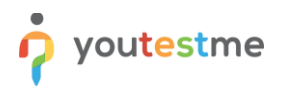

#### 2.1.20 Custom user properties

Go to the **Users** section and click on **the User profiles** page on the left side of the main menu, then click on the **Custom user properties** panel. Here, you can add any information not typically recorded in user profiles but relevant to your scenario.

|                       | User profiles         |                                                                            |                                             |                                                                   | Q Search anything | 0 Þ Q 🗳 🌍 - |  |  |
|-----------------------|-----------------------|----------------------------------------------------------------------------|---------------------------------------------|-------------------------------------------------------------------|-------------------|-------------|--|--|
| Home                  | List of all users     | Users created by me Create new user                                        | Custom user properties                      | Registration links                                                |                   |             |  |  |
| Assignments -         | Customize user data w | ith additional fields. These properties will be displayed unde             | r personal information on user profiles. Ea | sily enable/disable, or remove custom user properties. Play video |                   |             |  |  |
| 🐣 Users 🔺             | Custom use            | Custom user properties Number of available properties left for creation 13 |                                             |                                                                   |                   |             |  |  |
| User profiles         | Actions               | Name                                                                       | Title                                       | Description                                                       | Туре              | Status      |  |  |
| User groups           | :                     | custom_column_4                                                            | Company name                                | \$                                                                | Text              | Enabled 🗸   |  |  |
| Roles and permissions | :                     | custom_column_3                                                            | Employment type                             | Field displaying whether a user is employed full-time             | Dropdown          | Enabled 🗸   |  |  |
| My profile            | ■ Save table :        | settings                                                                   |                                             | ≪ < 1 > ≫ 10 ▼                                                    |                   | Rows: 2     |  |  |
| Workspaces •          |                       |                                                                            |                                             |                                                                   |                   |             |  |  |
| Tests 👻               |                       |                                                                            |                                             |                                                                   |                   |             |  |  |
| Testing center        |                       |                                                                            |                                             |                                                                   |                   |             |  |  |
| Surveys 👻             |                       |                                                                            |                                             |                                                                   |                   |             |  |  |
| Training courses      |                       |                                                                            |                                             |                                                                   |                   |             |  |  |

For the fields you've added, go to the **System** section and click on the **Settings and customization** page on the left side of the main menu. Scroll down to **the Registration page layout**, enable custom properties on the registration page, and maybe set them as mandatory.

| youtestme<br>GetCentred     Settings and customization |          |                                         | Q Search anything 🛛 🕑 📄 😢 🕵 🗸                                                                                                    |
|--------------------------------------------------------|----------|-----------------------------------------|----------------------------------------------------------------------------------------------------|
| f Home                                                 |          | System preferences Theme and I          | anguage Notifications Job scheduler Support Attachments library Custom properties Templates                                                                                    |
| Assignments                                            | ÷        | Knowledge deficiency report setup       | Registration page layout<br>Modify the registration page by emailing/disabiling fields for registration. Fields such as username, email, role, and captona cannot be disabled. |
| Users                                                  | Ŧ        | Additional modules setup                | C Enable first and last name fields on the registration page                                                                                                    |
| O Workspaces                                           | <b>.</b> | Email server                            | Enable the external ID field on the registration page                                                                                                    |
| _                                                      |          | Upcoming tests reminder                 | Enable date of birth field on the registration page                                                                                                    |
| Tests                                                  | *        | Expiring tests reminder                 | Enable the address fields on the registration page                                                                                                    |
| 🖭 Testing center                                       | *        | Finish test URL                         | that is the custom properties on the registration page      Set all custom properties as required                                                                              |
| Surveys                                                | •        | My tests and surveys view configuration |                                                                                                    |
| Training courses                                       | •        | Browser compatibility                   | Cancer                                                                                                    |
| Reporting                                              | *        | Question create/edit option             |                                                                                                    |
| 🗘 System                                               | •        | Web sockets and polling                 |                                                                                                    |
| Settings and customizatio                              | n        | Registration page layout                |                                                                                                    |
| Integrations                                           |          | Verification process setup              |                                                                                                    |
| Maintenance                                            |          |                                         | Chat with us 🚷                                                                                                    |

Log out and go back to the option to **Create an account**. You'll now see the custom user property you created on the registration panel and standard fields like first name, last name, username, and email.

| First name *            | Last name * |   | Welcome to YouTestMe GetCertified                                                                 |
|-------------------------|-------------|---|---------------------------------------------------------------------------------------------------|
| Username *              |             |   | To make the most out of your free trial, we recommend starting with our:                          |
| Email *                 |             |   | For further resources, feel free to explore:<br>• Complete step-by-step guide to organizing exams |
| Role *<br>Administrator |             | • | Knowledge base     Video playlists     Detailed application walkthrough                           |
| Company name            |             |   | ]                                                                                                 |
| Employment type         |             | • | _                                                                                                 |
| I'm not a robot         | NCAPTCHA    |   |                                                                                                   |

For more detailed instructions on how to include/exclude fields on the registration page and customize it to your liking, refer to this <u>article</u>.

## **3 Workspaces**

**Workspaces** is a function of **YouTestMe GetCertified** that allows data to be logically separated between various user groups. This concept is used for effective application demonstration.

The free trial allows you to access several workspace environments where you can explore various features using pre-existing demo data. In the following paragraphs, you can find details for each package.

Password for all usernames is the same and it is sent in a separate email.

## 3.1 "Getting Started" Workspace

Designed to help you begin your experience with **GetCertified**. This workspace includes a small amount of demo data, so you can focus on learning the basics. Use <u>these instructions</u> to help you get started.

| Username      | Description                                                                                                    | Instructional<br>video |
|---------------|----------------------------------------------------------------------------------------------------|------------------------|
| account_admin | This admin manages a minimal set of data containing three user groups, two question pools, two tests, a training course, and a survey. |                        |

## 3.2 "Test Store" Workspace

Designed to show you how to **create and sell tests as a test vendor**, as well as experience the platform from a test buyer's perspective. This workspace contains a small amount of data, making it perfect for going through the process of creating and buying a test without a significant investment of time or resources.

| Username    | Description                                                                                                    | Instructional videos |
|-------------|----------------------------------------------------------------------------------------------------|----------------------|
| test.vendor | Test vendors can create and sell tests or assessments and manage payment processes. Additionally, they can create certificates that can be shared on social media.                                 |                      |
| test.buyer  | This test buyer has completed a training course and a test, and they can<br>see a personal report and a certificate for each. They have also purchased<br>a test retake, which can be rescheduled. |                      |
| test.buyer2 | This test buyer has not started any assignments.                                                                                                    |                      |

## 3.3 "Employee Training" Workspace

Designed to simulate various **employee training** scenarios with multiple roles, this system allows the HR manager to act as an administrator, monitoring and evaluating employee performance. Additionally, during the recruitment process, the HR manager can assess and track individual and group candidate interactions, as well as evaluate performance on tests.

| Username   | Description                                                                                                    | Instructional videos |
|------------|----------------------------------------------------------------------------------------------------|----------------------|
| hr.manager | As an HR manager, you are responsible for creating and monitoring employee training programs, managing user accounts, and ensuring employees have the necessary certifications. |                      |
| employee.1 | This employee finished and passed a training course. Now, they can check their report and view the certificate they earned.                                                     |                      |
| employee.2 | This employee has been added to all training courses but has yet to start any.                                                                                                  |                      |
| employee.3 | This employee finished and passed two training courses. Now, they can check their reports and view the certificates they earned.                                                |                      |

## 3.4 "Testing Center" Workspace

Designed for **proctored test management and authorization** typical for test center environment. It contains a perfect amount of data to help you test out buying, selling, and authorizing assessments while ensuring strict monitoring protocols, with accommodations and special requests.

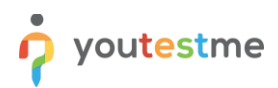

| Username               | Description                                                                                                    | Instructional videos |
|------------------------|----------------------------------------------------------------------------------------------------|----------------------|
| test.center.admin      | As a testing center admin, you can create student authorizations<br>for specific tests, manage test fees and payments through testing<br>sessions, and provide special accommodations to students with<br>the approval of a proctor.                                  |                      |
| proctor.testing.center | As a proctor, you ensure fair testing experiences by approving or declining special accommodations, monitoring students live during exams, and evaluating their proctoring reports.                                                                                   |                      |
| student1               | This student can purchase a testing session, receive automatic authorization for the corresponding test, and request special accommodations from the test manager.                                                                                                    |                      |
| student_2              | This student has purchased a testing session, received automatic authorization for the corresponding test, and has a pending special accommodation from the proctor.                                                                                                  |                      |
| student_3              | This student has purchased a testing session, received automatic<br>authorization for the corresponding test, completed the proctored<br>test, and has an approved special accommodation from the<br>proctor. They can preview their personal and proctoring reports. |                      |

# 3.5 "Academic center" Workspace

Designed for **educational institutions** in mind, this workspace provides a seamless platform where test organizers, supervisors, and attendees can efficiently manage, oversee, and participate in the testing process while accessing relevant resources and sharing their certificates.

| Username       | Description                                                                                                    | Instructional videos |
|----------------|----------------------------------------------------------------------------------------------------|----------------------|
| test.organizer | As the Test Organizer, you have the power to import multiple users<br>via an Excel file and assign them to specific groups. You can send<br>emails to attendees with the test link and provide them with<br>helpful materials for the test.                                                                                                    |                      |
| supervisor     | As a supervisor, you have the authority to oversee and manage<br>tests. Your responsibilities include assisting attendees and<br>overseeing the final test that all participants from the related user<br>group must complete. You have real-time monitoring capabilities<br>during the final exam and the authority to terminate test attempts<br>immediately in case of any violations. |                      |
| attendee.1     | As an attendee, you can join specific groups to access assigned tests. Enrolling in a group grants you access to designated tests.                                                                                                    |                      |

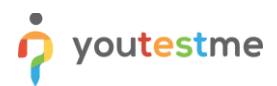

| Username   | Description                                                           | Instructional videos |
|------------|-----------------------------------------------------------------------|----------------------|
|            | Moreover, you can benefit from various valuable materials, such as    |                      |
|            | PDFs, links, YouTube videos, and other formats, to support you        |                      |
|            | during the test-taking process. You can also access a selection of    |                      |
|            | tests and a training course to enhance your knowledge.                |                      |
|            | As an attendee, you are a member of specific groups providing         |                      |
|            | tailored test access. You can use helpful materials like PDFs, links, |                      |
| attendee.2 | YouTube videos, and more to help your test-taking. You can view       |                      |
|            | personal reports for the tests taken and revisit a training course    |                      |
|            | that covers various IT topics.                                        |                      |

## **3.6** *"Test Competition" Workspace*

Designed to **streamline large-scale competition** management. Coordinators can create tests, track progress, grade participants, and plan reports. Competitors have limited permissions, accessing tests through email links and receiving results and certificates.

| Username         | Description                                                                                                    | Instructional materials |
|------------------|----------------------------------------------------------------------------------------------------|-------------------------|
| test.coordinator | As a Test Coordinator, your primary role is to create and manage<br>tests with e-commerce elements. You will provide direct links to<br>participants for competitions and generate shareable certificates<br>through social media.                                                                                   |                         |
| test.competitor1 | As a Test Competitor, you'll receive an email with a direct link to<br>access the test. After completing the test, you can review your<br>result report and, if you pass, receive a shareable certificate. You'll<br>be provided with a demo card number for test purchase simulation<br>and demonstration purposes. |                         |
| test.competitor2 | As a Test Competitor, you can review your result report and, if you pass, receive a shareable certificate. You'll be provided with a demo card number for test purchase simulation and demonstration purposes.                                                                                                    |                         |

# 4 Workspace Showcase

This section empowers logged-in **workspace users** to explore the highest-performing training courses, tests, question pools, and more within our application. It provides quick access to exceptional proctoring reports,

question analyses, statistical overviews, and additional features, ensuring an exclusive showcase tailored for administrative insights **at the workspace level.** 

## 4.1 "Employee Training" Workspace - Application Showcase

This section empowers logged-in users with an **hr.manager** username to explore the top-performing training courses and tests in our application. Gain swift access to exceptional question analyses, statistical overviews, and more, ensuring an exclusive showcase tailored for HR manager insights.

## 4.1.1 Competitive Comparisons

To view a detailed pool report, including statistics on attempts, users, and user groups, you need to access this <u>instance</u> and log in with the role "**'HR manager'**" within the "<u>Employee Training" Workspace</u>. Once logged in, navigate to the **Tests** section, click on the **Manage tests** page on the left side of the main menu, search for the **Gamification Proficiency Challenge** exam, and select the **Reports** tab. Open the report titled **Pool statistics**.

| Training            | = At tests (a) / Usernification Pro-<br>Manage tests                                                                        | Published Options - Q. Search anything O D Q A General Control Control |
|---------------------|----------------------------------------------------------------------------------------------------|----------------------------------------------------------------------------------------------------|
| («)                 | Settings Testing sessions Candidates Monitoring Questions Grading                                                           | configuration Report builder Summary report Test administration Authorizations Reports Comm 🕻 🗲                                                                                                    |
| Assignments 🗸       | Explore the predefined reports for a comprehensive overview of organized and summarized data specific to this question pool | . Additionally, open the report and easily schedule it for regular, automated sending.                                                                                                    |
| 😂 Users 👻           | Reports Action Report name                                                                                                  | Description                                                                                                    |
| 📬 Tests 🖍           | Q Search Pool statistics                                                                                                    | This report includes pool statistics over attempts, users and user groups,                                                                                                    |
| New test            |                                                                                                    | << < 1 > >> 10 • Rows: 1                                                                                                    |
| Manage certificates |                                                                                                    |                                                                                                    |
| Question pools      |                                                                                                    |                                                                                                    |
| Grading scales      |                                                                                                    |                                                                                                    |
| Question categories |                                                                                                    |                                                                                                    |
| Training courses    |                                                                                                    |                                                                                                    |
| Reporting -         |                                                                                                    | 🗟 Schedule a call                                                                                                    |
|                     |                                                                                                    | Chie Worlds                                                                                                    |

To review and compare test scores related to individual user performance, click the **Add** button, then select **Add users**. Choose the relevant users and click the **Confirm** button.

| Contraining         |    | Predefined resort<br>Predefined | ts / g<br>d repo | amification Proficiency Challence<br>orts |                                   |              |              |                                   | Q Search anything | • • • • •                    |
|---------------------|----|---------------------------------|------------------|-------------------------------------------|-----------------------------------|--------------|--------------|-----------------------------------|-------------------|------------------------------|
| A Home              | 90 | Examine and com                 | npare poo        | I scores for this test, on test level its | elf, on user level, and group lev | el.          |              |                                   |                   | Line + Add +                 |
| Assignments -       |    | Score (%)                       | Se               | elect users                               |                                   |              |              |                                   | ×                 |                              |
|                     |    | 100                             |                  | Username †1                               | First name †↓                     | Last name 11 | Status 11    | Email †4                          | Role 14           |                              |
| 👪 Users 👻           |    |                                 |                  | Q, Search                                 | Q. Search                         | Q, Search    | Select one 🗸 | Q, Search                         | Q, Search         |                              |
| Tests *             |    | 75                              |                  | a employee.1                              | Lilly                             | Harrison     | Active       | lilly.harrison@demo.youtestme.com | Employee          |                              |
|                     |    | 50                              |                  | employee.10                               | Mia                               | Roberts      | Active       | mia.roberts@demo.youtestme.com    | Employee          | 40                           |
| Surveys             |    | 25                              | •                | employee.11                               | Sophia                            | Anderson     | Active       | sophia.anderson@demo.youtestm     | Employee          |                              |
| Training courses    |    | 0                               |                  | employee.12                               | Mason                             | Cooper       | Active       | mason.cooper@demo.youtestme       | Employee          |                              |
| -                   |    |                                 |                  | employee.2                                | Chloe                             | Parker       | Active       | chloe.parker@demo.youtestme.co    | Employee          | introducti                   |
| Reporting *         |    | Gamif                           |                  | employee.3                                | Harper                            | Foster       | Active       | harper.foster@demo.youtestme.c    | Employee          |                              |
| Report builder      |    |                                 |                  | employee.4                                | Rosie                             | Wells        | Active       | rosie.wells@demo.youtestme.com    | Employee          |                              |
| Predefined reports  |    |                                 |                  | employee.5                                | Ауа                               | Walls        | Active       | aya.walls@demo.youtestme.com      | Employee          |                              |
| My favorite reports |    |                                 | =                | Save table settings                       |                                   | << < 1       | 2 > >> 8 •   |                                   | Rows: 12          |                              |
| Scheduled reports   |    |                                 |                  |                                           |                                   | Confirm      | Cancel       |                                   |                   |                              |
| 🕸 System 👻          |    |                                 |                  |                                           |                                   |              |              |                                   |                   |                              |
|                     |    |                                 |                  |                                           |                                   |              |              |                                   |                   | Schedule a call Chat with us |

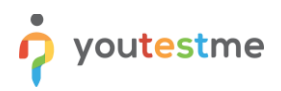

Upon confirming the addition of users, the graph display will appear. Here, you can choose between **line**, **bar**, **or radar views**.

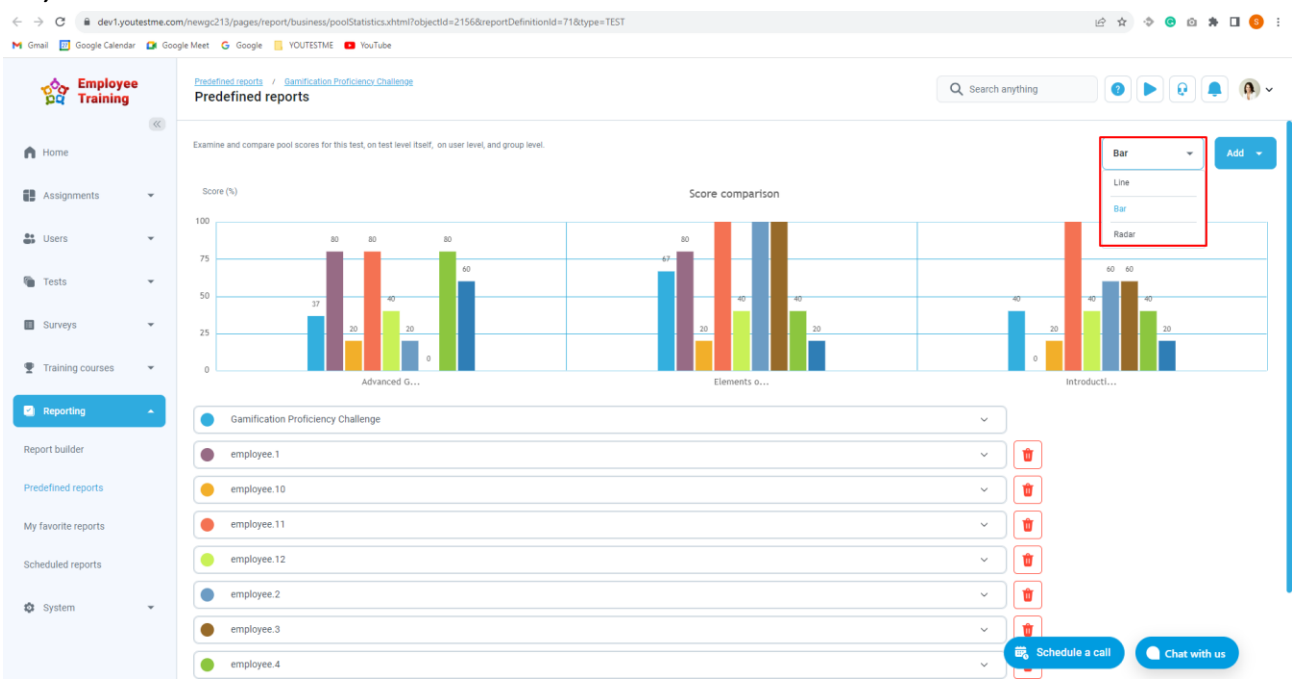

For an examination and comparison of test scores related to user group performance, click the **Add** button and select **Add user groups**. Choose the desired user groups and confirm the selection.

| Constraining        | 9        | Predefined reports<br>Predefined | report       | fication Proficiency Challenge<br>S                                  | Q Search anything                      | ••••••••••••••••••••••••••••••••••••••• |                         |
|---------------------|----------|----------------------------------|--------------|----------------------------------------------------------------------|----------------------------------------|-----------------------------------------|-------------------------|
| f Home              | <u>«</u> | Examine and comp                 | are pool sci | ores for this test, on test level itself, on user level, and group I | erel.                                  |                                         | Line - Add -            |
| Assignments         | ×        | Score (%)                        |              |                                                                      | Score comparison                       |                                         |                         |
| Susers              | ٠        | 75                               | Selec        | ct user groups                                                       |                                        | ×                                       |                         |
| Tests               | ÷        |                                  |              | Name †↓                                                              | Path †↓                                |                                         |                         |
|                     |          | 50                               |              | Q Search                                                             | Q Search                               |                                         | 40                      |
| Surveys             | *        | 25                               |              | Customer Support Team                                                | Departments > Customer Support Team    |                                         |                         |
| Training courses    | -        | 0                                |              | Departments                                                          | Departments                            |                                         |                         |
|                     |          |                                  |              | IT Team                                                              | Departments > IT Team                  |                                         | ntroducti               |
| Reporting           | ^        | Gamifi                           |              | Marketing and Sales Team                                             | Departments > Marketing and Sales Team |                                         |                         |
| Report builder      |          | L                                | ≣ si         | ave table settings                                                   | << < 1 > ≫ 8 ▼                         | Rows: 4                                 |                         |
| Predefined reports  |          |                                  |              |                                                                      | Confirm                                |                                         |                         |
| My favorite reports |          |                                  |              |                                                                      |                                        |                                         |                         |
| Scheduled reports   |          |                                  |              |                                                                      |                                        |                                         |                         |
| 🕸 System            | ¥        |                                  |              |                                                                      |                                        |                                         |                         |
|                     |          |                                  |              |                                                                      |                                        | 👼 Sched                                 | ule a call Chat with us |

After adding user groups, a graphical representation will be displayed, and you can opt for views such as **line, bar, or radar.** 

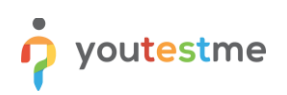

| Contraining         | Predefined reports / Gamification Proficience Challense<br>Predefined reports                        | Q Search anythi | ng              |              | <b>()</b> ~ |
|---------------------|----------------------------------------------------------------------------------------------------|-----------------|-----------------|--------------|-------------|
| Home                | Examine and compare pool scores for this test, on test level itself, on user level, and group level. |                 | Rad             | ar 🔹 Ad      | ld 👻        |
| Assignments 👻       | Score (%) Gamification Proficiency Challenge 🛄 IT Team Customer Support Team                         |                 | Line            |              |             |
| Users 👻             | Markeing and Sales Team<br>Advanced 0<br>100                                                         |                 | Rad             | e .          |             |
| 🍘 Tests 👻           | 90<br>90                                                                                             |                 |                 |              |             |
| 🔟 Surveys 👻         | 70<br>60                                                                                             |                 |                 |              |             |
| Training courses    | 50                                                                                                   |                 |                 |              |             |
| Reporting           |                                                                                                    |                 |                 |              |             |
| Predefined reports  |                                                                                                    |                 |                 |              |             |
| My favorite reports | Hotela. Enverts a.                                                                                   |                 |                 |              |             |
| Scheduled reports   |                                                                                                    |                 |                 |              |             |
| 🕸 System 👻          | Gamification Proficiency Challenge                                                                   | ~               |                 |              |             |
|                     | ITTeam                                                                                               | ~               | Schedule a call | Chat with us | ł.          |

For additional information about the pool report, please refer to this article.

## 4.1.2 Streamlining Candidate Screening and Skill Gap Analysis

This part explains how to optimize your candidate screening process with the powerful tools and features offered by YouTestMe. YouTestMe covers two critical HR processes – candidate screening and skill gap analysis, both efficiently managed. For more information on how to perform skill gap analysis in YouTestMe, navigate <u>here</u>.

To optimize your candidate screening process and streamline the analysis of user behavior, preferences, and activities, navigate the **Users** section and open the **User groups** page to review created user groups. Open the left-side menu and access the dropdown menu for the **IT Project Recruitment** user group. Here, you can see sub-groups and users who have registered through the registration link and have been automatically assigned to a specific user group.

| Constraining             | e      | All orcores(8)<br>User groups                            |                                                                                                    | New top level grou                                                                                                    | Q S                                                                      | earch anything                                                                             | 0 • •                                                                                            | • •                   |
|--------------------------|--------|----------------------------------------------------------|----------------------------------------------------------------------------------------------------|----------------------------------------------------------------------------------------------------|--------------------------------------------------------------------------|--------------------------------------------------------------------------------------------|--------------------------------------------------------------------------------------------------|-----------------------|
| Assignments              | •      | My groups     All groups     Q Search user groups        | can belong to multiple user groups that serve to distribu<br>xamine group statistics. You can add group members s<br>yws the list of all groups you can manage. Create a new | ute tests and generate reports effectively. On this page, you can<br>o they can attend tests, surveys, and training courses assigned<br>group by clicking the "New top level group" button in the top rig | create a new user gr<br>to that group. On the<br>ht corner. Filter and t | oup or a new sub-group. You<br>left side menu, you can cho<br>search the groups by multipl | r can assign group managers, who can<br>ose to see your groups or all groups yo<br>e categories. | edit groups,<br>u can |
| 🚉 Users<br>User profiles | •      | Departments                                              | Path 🍠                                                                                                    | Description †↓<br>Q. Search                                                                                                    | ID †↓<br>Q. Search                                                       | Parent group ID ↑↓<br>Q_ Search                                                            | Top group †↓<br>Q. Search                                                                        | Group<br>Q S          |
| User groups              |        | Deployment Specialist                                    | stomer Support Team                                                                                                    | <pre>«strong&gt;Departments«/strong&gt; is a crucial user<br/>The «strong&gt;Customer Support Team«/strong&gt; i</pre>                                                                                    | 5199                                                                     | 5199                                                                                       | Departments<br>Departments                                                                       |                       |
| My profile               | ÷      | Quality Assurance Coordinator     Support Representative | ream<br>rketing and Sales Team                                                                                                    | The <strong>IT Team</strong> , or Information T<br>The <strong>Marketing and Sales Team<th>5202<br/>5200</th><th>5199</th><th>Departments<br/>Departments</th><th></th></strong>                          | 5202<br>5200                                                             | 5199                                                                                       | Departments<br>Departments                                                                       |                       |
| Training courses         | *      |                                                          | hent<br>nent > Deployment Specialist                                                                                                    | Specializes in recruiting IT professionals for proj<br>Focuses on the seamless installation and setup                                                                                                    | 5204                                                                     | 5204                                                                                       | IT Project Recruitment                                                                           |                       |
| Reporting                | *<br>* |                                                          | nent > Quality Assurance Coordinator                                                                                                    | Manages quality control processes to maintain p<br>Front-line support for customer inquiries and iss                                                                                                    | 5206<br>5205                                                             | 5204<br>5204                                                                               | IT Project Recruitment                                                                           |                       |
|                          |        |                                                          |                                                                                                    | << < 1 > >> 10 v                                                                                                    |                                                                          |                                                                                            |                                                                                                  | Rows: 8               |
|                          |        |                                                          |                                                                                                    |                                                                                                    |                                                                          | 📆 Schedule                                                                                 | a call Chat with us                                                                              |                       |

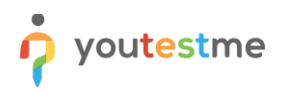

To view and generate registration links, navigate to the **Users** section, click on the **User profiles** page, and access the **Registration links** tab.

| Constraining     | e | User p                    | rofiles                                                                                                    |                                                                                         | Q Search anything                                                                                                    | 📮 👰 ~                |
|------------------|---|---------------------------|----------------------------------------------------------------------------------------------------|-----------------------------------------------------------------------------------------|----------------------------------------------------------------------------------------------------|----------------------|
| A Home           | ~ | List of                   | f all users Users created by me                                                                             | Create new user Registration links                                                      |                                                                                                    |                      |
| Assignments      | * | Create new<br>link config | registration links, overview, edit or delete the exi<br>aration will be automatically assigned to the user. | sting ones. Use "Copy to clipboard" option to share a link and thereby invite new users | . When visiting the link, a new user is redirected to the registration page. After successful registration, the role and gro | ips specified in the |
| 🔐 Users          | • | Regis                     | stration links                                                                                              |                                                                                         |                                                                                                    | Create new           |
| Liser profiles   | 1 |                           | Name ↑↓                                                                                                    | Description ↑↓                                                                          | Path ↑↓                                                                                                    | Actions              |
| Oser promes      | 1 |                           | ۹                                                                                                    | ۹                                                                                       | ٩                                                                                                    |                      |
| User groups      |   | :                         | Support Representative registratio                                                                          | Register to become a Support Representative and assist our custom                       | https://dev1.youtestme.com/danilogc/links/registration/b26bc47f-e4e1-4f07-aa32-6e808969aed5                                  |                      |
| My profile       |   | :                         | Quality Assurance Coordinator reg                                                                           | Register as a Quality Assurance Coordinator to maintain product qua                     | https://dev1.youtestme.com/danilogc/links/registration/3486b450-56b3-443a-b3d2-eae18b36a687                                  |                      |
| e Tests          | * | :                         | Deployment Specialist registration                                                                          | Register as a Deployment Specialist to ensure smooth software depl                      | https://dev1.youtestme.com/danilogc/links/registration/0622fe50-8b65-4dc4-ba06-a196a98a1c6e                                  |                      |
| Training courses | * | ≣ s                       | ave table settings                                                                                          | << 1                                                                                    | > >> 10 ~                                                                                                    | Rows: 3              |
| Reporting        | * |                           |                                                                                                    |                                                                                         |                                                                                                    |                      |
| 🕸 System         | Ŧ |                           |                                                                                                    |                                                                                         |                                                                                                    |                      |
|                  |   |                           |                                                                                                    |                                                                                         |                                                                                                    |                      |
|                  |   |                           |                                                                                                    |                                                                                         |                                                                                                    |                      |
|                  |   |                           |                                                                                                    |                                                                                         |                                                                                                    |                      |
|                  |   |                           |                                                                                                    |                                                                                         |                                                                                                    |                      |
|                  |   |                           |                                                                                                    |                                                                                         | 😴 Schedule a cali 🤇 Chat v                                                                                                   | ith us               |

To view users with custom fields such as Education, Skills, English Level, and CV, go to the **Users** section, click the **User profiles** page and open the **List of all users** tab, and click on the username of the user **Candidate1** to access their profile.

| Employee<br>Training                  | User profiles                                      |                             |                                  |               |                               | Q Search anything         | o Þ Q 🖣 🚳 -                   |
|---------------------------------------|----------------------------------------------------|-----------------------------|----------------------------------|---------------|-------------------------------|---------------------------|-------------------------------|
| K Home                                | List of users User settings                        |                             |                                  |               |                               |                           |                               |
| Assignments 👻                         | Manually create or import new users. Update user p | profiles. <u>Learn more</u> |                                  |               |                               |                           | All users Users created by me |
| 🚓 Users 🔺                             | User information                                   |                             |                                  |               |                               | Create n                  | ew user Import 👻 Filter       |
| User profiles                         | Username †↓                                        | First name 11 Last name 11  |                                  | s             | tatus †↓ Status changed at †↓ | Password expiry date 11   | Creation time 11              |
| · · · · · · · · · · · · · · · · · · · | Q. Search                                          | Q. Search Q. Search         | User information                 | × se          | iect one v                    | Q. Search                 |                               |
| User groups                           | Candidate1                                         | Olivera Thornton            |                                  |               | Active                        | Jun-13-2024 01:04 PM CEST | Dec-13-2023 12:04 PM CET      |
| Roles and permissions                 | Candidate10                                        | Ava Johnson                 |                                  |               | Active                        | Jun-13-2024 01:37 PM CEST | Dec-13-2023 12:37 PM CET      |
| Workspaces                            | Candidate11                                        | Sophia Davis                |                                  |               | Active                        | Jun-13-2024 01:44 PM CEST | Dec-13-2023 12:44 PM CET      |
| ÷                                     | Candidate12                                        | Isabelia White              | Olivera Thornto                  | n 🕑           | Active                        | Jun-13-2024 02:04 PM CEST | Dec-13-2023 01:04 PM CET      |
| 🖷 Tests 👻                             | Candidate13                                        | Lilliana Stewart            | olivera.thornton@demo.yo         | utestme.com   | Active                        | Jun-13-2024 12:44 PM CEST | Dec-13-2023 11:44 AM CET      |
| Testing center                        | Candidate14                                        | Frederica Emmet             | Candidate1 Stud                  | lent          | Active                        | Jun-13-2024 01:26 PM CEST | Dec-13-2023 12:26 PM CET      |
|                                       | Candidate15                                        | Selma Lisette               | Active UTC                       | (GMT 0:00)    | Active                        | Jun-13-2024 01:37 PM CEST | Dec-13-2023 12:37 PM CET      |
| Surveys *                             | Candidate16                                        | Melinda Mayme               | English Engl                     | lish          | Active                        | Jun-13-2024 01:49 PM CEST | Dec-13-2023 12:49 PM CET      |
| Training courses 👻                    | Candidate2                                         | Elijah Caldwell             | Show more                        | ~             | Active                        | Jun-13-2024 01:22 PM CEST | Dec-13-2023 12:22 PM CET      |
| Reporting -                           | Candidate3                                         | Lily Morrison               | lily.morrison@demo.youtestme.com | Student       | Active                        | Jun-13-2024 01:36 PM CEST | Dec-13-2023 12:36 PM CET      |
|                                       |                                                    |                             | ~ <                              | 1 2 3 > >> 10 | •                             |                           | 💼 😰 🛛 Rows: 30                |
| 🕸 System 👻                            |                                                    |                             |                                  |               |                               |                           |                               |
|                                       |                                                    |                             |                                  |               |                               | <b>Schedule a ca</b>      | Chat with us                  |

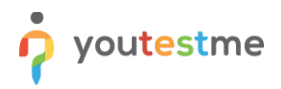

When accessing the user profile, click on the **Information** tab and open the **Personal information** sub-tab, and scroll to the end of the page. Here, you can view the user's custom fields, including Education, Skills, English Level, and CV.

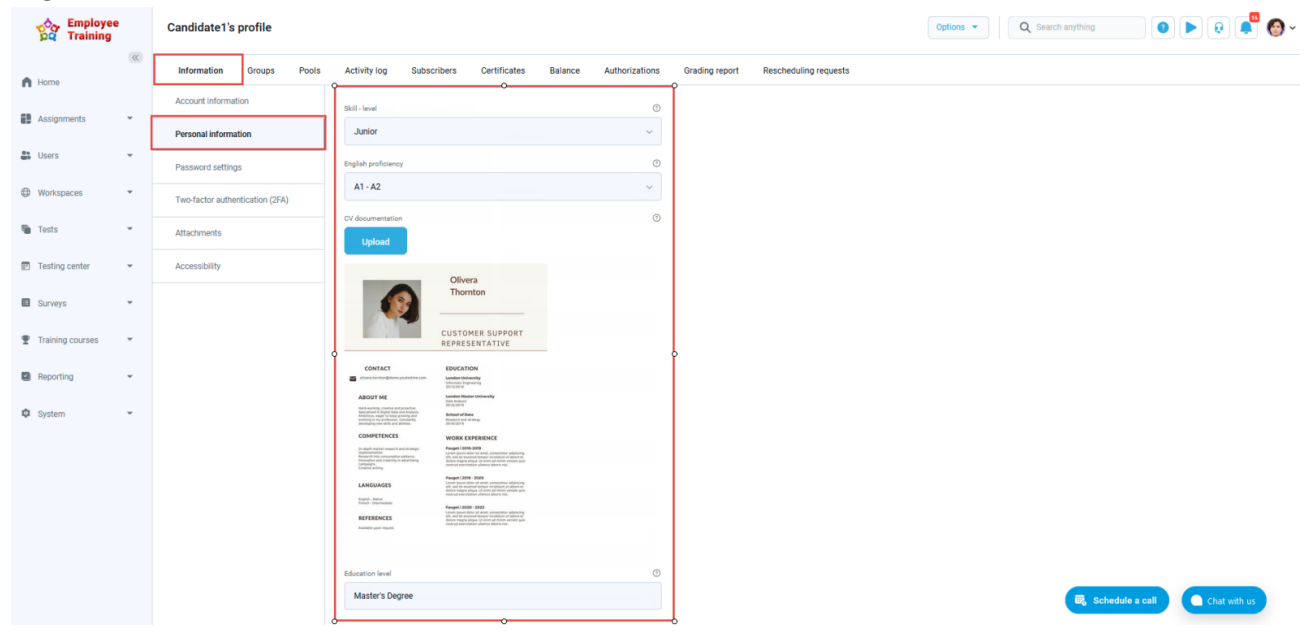

To view tests prepared for evaluation related to the user groups we created, navigate to the **Tests** section and access the **Manage tests** page. Here, you can find three tests for recruitment.

- 1. Recruitment Customer Support Proficiency
- 2. Recruitment Deployment Skills
- 3. Recruitment QA Coordination Test

| Employe<br>Training | e | All tests.(2)<br>Manage tests                                    |                                                                         |                                                       |                          | O Ne                       | w test Import data 💌 | Q Search anything                    | 0 • 0                                 | 🦉 🚱 -        |
|---------------------|---|------------------------------------------------------------------|-------------------------------------------------------------------------|-------------------------------------------------------|--------------------------|----------------------------|----------------------|--------------------------------------|---------------------------------------|--------------|
| A Home              |   | View all the tests you have permission to access. Filter and sea | arch tests using different criteria. To manage a desired test, change i | its configuration, or schedule testing sessions to mi | ke it available for cand | lidates, click on the test | name.                |                                      |                                       |              |
| Assignments         | - | Test information                                                 |                                                                         |                                                       |                          |                            |                      |                                      |                                       | Filter       |
|                     |   | Name †1                                                          | Category                                                                | Creation time 🦼                                       | Status †↓                | ID †↓                      | Creation type †↓     | Report displayed 11                  | Retaking enabled $\uparrow\downarrow$ | Proctored    |
| Subsers             | * | Q. Search                                                        | Select one ~                                                            |                                                       | Select one $\checkmark$  | Q. Search                  | Select one $\sim$    | Select one $\sim$                    | Select one ~                          | Select one ~ |
| Workspaces          | ÷ | Recruitment - Customer Support Proficiency                       | Trivia Tests                                                            | Oct-31-2023 10:49 AM CET                              | Published                | 2159                       | Generated            | Immediately after finishing the test | Yes                                   | No           |
|                     | _ | Recruitment - Deployment Skills                                  | Trivia Tests                                                            | Oct-31-2023 10:41 AM CET                              | Published                | 2158                       | Generated            | Immediately after finishing the test | Yes                                   | No           |
| 🚡 Tests             | 1 | Recruitment - QA Coordination Test                               | Trivia Tests                                                            | Oct-31-2023 10:22 AM CET                              | Published                | 2157                       | Generated            | Immediately after finishing the test | Yes                                   | No           |
| New test            |   | Gamification Proficiency Test                                    | Demonstration tests - Quality Reports                                   | Oct-26-2023 04:40 PM CEST                             | Published                | 2156                       | Generated            | Immediately after finishing the test | Yes                                   | No           |
| Manage tests        |   | Investment Banking Test                                          | Trivia Tests                                                            | May-24-2023 04:00 PM CEST                             | Published                | 2084                       | Generated            | Immediately after finishing the test | Yes                                   | No           |
|                     |   | Risk Management Test                                             | Trivia Tests                                                            | May-24-2023 01:34 PM CEST                             | Published                | 2083                       | Generated            | Immediately after finishing the test | Yes                                   | No           |
| manage certificates |   | Financial Analysis Test                                          | Trivia Tests                                                            | Apr-13-2023 06:51 PM CEST                             | Published                | 2040                       | Generated            | Immediately after finishing the test | Yes                                   | No           |
| Question pools      |   | Save table settings                                              |                                                                         | « < 1                                                 | > >> 10 ~                |                            |                      |                                      |                                       | Rows: 7      |
| Grading scales      |   |                                                                  |                                                                         |                                                       |                          |                            |                      |                                      |                                       |              |
| Question categories |   |                                                                  |                                                                         |                                                       |                          |                            |                      |                                      |                                       |              |
| Testing center      | - |                                                                  |                                                                         |                                                       |                          |                            |                      |                                      |                                       |              |
| Surveys             | • |                                                                  |                                                                         |                                                       |                          |                            |                      |                                      |                                       |              |
| Training courses    | • |                                                                  |                                                                         |                                                       |                          |                            |                      |                                      |                                       |              |

Each test has a **shareable session**, allowing you to copy **a guest link** and **share it** with potential candidates via email or other social media platforms. Additionally, each test has a session associated with a specific user group and training course, accessible only to users belonging to that user group. To view sessions, open one of the tests below and access the **Testing sessions** tab.

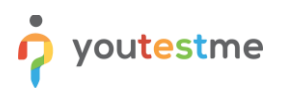

| Constraining        |   | = Alterna (7) / Resolution -9-<br>Manage tests                                                                                                    | Published                                                                                                    | stions • Q. Search anything O D Q 🖉 🖉 • |
|---------------------|---|----------------------------------------------------------------------------------------------------|----------------------------------------------------------------------------------------------------|-----------------------------------------|
| A Home              | « | Overview Settings Testing sessions Candidates Monitoring Que                                                                                                    | tions Grading configuration Report builder Summary report Test administration                                                            | Authorizations Reports Comments         |
| Assignments         | - | List of testing sessions acheduled for this test. All candidates assigned to a session can take the test during its avail<br>available, or be directly assigned to the testing session by a test manager. <u>Play video</u> | billy period. Depending on the session settings, candidates can ather book the session if it's available in the future, start it immedia | New testing session                     |
| Ser Users           | · | (In same) OA Coordinator - Linked with Training Course                                                                                                    | © 1444 QA Coordinator - Sharing Enabled                                                                                                  |                                         |
| Workspaces          | · | Test name Recruitment - OA Coordination Test Single test session                                                                                                    | Test name Recruitment - OA Coordination Test Single test session                                                                         |                                         |
| Tests               |   | Available from Oct-31-2023 12:15 PM CET Available                                                                                                    | Available from<br>Oct-01-2023 08:50 AM CEST Available 💿                                                                                  |                                         |
| New test            |   | Available to Dec-29-2033 06:17 PM CET Detroit 📀                                                                                                    | Analabia to<br>Nov-01-2033 08:50 AM CET Chicago 💿                                                                                        |                                         |
| Manage tests        |   | Candidates and sharing Self-enrollment                                                                                                    | Candidates and sharing Self-enrollment                                                                                                   |                                         |
| Manage certificates |   | Number of candidates in this session 5<br>Assigned user group Quality Assurance Coordinator                                                                                                    | Number of candidates in this session 1<br>Assigned user group Quality Assurance Coordinator<br>Session (Inicia available for sharing 4   |                                         |
| Question pools      |   | Booking and purchase settings                                                                                                    | Booking and purchase settings                                                                                                    |                                         |
| Grading scales      |   | Booking deadline Dec-13-2033 12:16 PM CET Concellation deadline Dec-27-2033 12:16 PM CET                                                                                                    | Booking deadline Dec-23-2031 10:17 PM CET Cancellation deadline Dec-31-2031 10:17 PM CET                                                 |                                         |
| Question categories |   | Booking slots available 15                                                                                                    | Booking slots available 24                                                                                                    |                                         |
| Testing center      | ÷ | Security and proctoring settings                                                                                                    | Security and proctoring settings                                                                                                    |                                         |
| Surveys             | ÷ | testing session is not proceeded<br>Testing session is not password protected                                                                                                    | resting session is not proctored<br>Testing session is not password protected                                                            |                                         |
| Training courses    | · |                                                                                                    |                                                                                                    |                                         |
| Reporting           | ÷ |                                                                                                    |                                                                                                    |                                         |
| System              | Ŧ |                                                                                                    |                                                                                                    | Schedule a call Chat with us            |

To access a comprehensive pool report, featuring statistics on attempts, users, and user groups, navigate to the **Tests** section, click on the **Manage tests** page, and select one of the following tests: **Recruitment -Customer Support Proficiency, Recruitment - Deployment Skills**, or **Recruitment - QA Coordination Test.** Click on the **Reports** tab and open the **Pool statistics** report. For more information on this report and its usage, please refer to the associated <u>article</u> or consult the relevant <u>chapter</u> in our documentation.

| Employee<br>Training | All tests (2) / Duality Assume-<br>Manage tests                                                                      | Published         Options         Q. Search anything         Image: Control of the search anything         Image: Control of the search anything         Image: Contrel anything         Image: Control of the se |
|----------------------|----------------------------------------------------------------------------------------------------|----------------------------------------------------------------------------------------------------|
| Home                 | Overview Settings Testing sessions Candidates Monitoring Qu                                                          | estions Grading configuration Report builder Summary report Test administration Reports Comments 🕻 🗲                                                                                                    |
| Assignments          | Explore the predefined reports for a comprehensive overview of organized and summarized data specific to this quest, | stion pool. Additionally, open the report and easily schedule it for regular, automated sending,                                                                                                    |
| Users •              | Reports                                                                                                    |                                                                                                    |
|                      | Action Report name                                                                                                   | Description                                                                                                    |
| Tests -              | Q. Search                                                                                                    |                                                                                                    |
| New test             | Pool statistics                                                                                                    | This report includes pool statistics over attempts, users and user groups.                                                                                                    |
| Manage tests         |                                                                                                    | << ( 1 > >> 10 • Rows: 1                                                                                                    |
| Manage certificates  |                                                                                                    |                                                                                                    |
| Question pools       |                                                                                                    |                                                                                                    |
| Grading scales       |                                                                                                    |                                                                                                    |
| Question categories  |                                                                                                    |                                                                                                    |
| Training courses     |                                                                                                    |                                                                                                    |
| Reporting            |                                                                                                    |                                                                                                    |
| 🏟 System             |                                                                                                    | 🛃 Schedule a call                                                                                                    |

If you want to see the process for participating in training courses, go to **Assignments** section, and click on **My training courses** page on the left side of the main menu. Search for the

QA Coordinator Specialist Recruitment, Deployment Specialist Recruitment or Customer Support Expert Recruitment, and click the Start button.

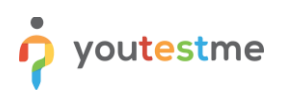

| Constraining                                            | My training courses<br>View the list of all training courses assigned to you.                                                                                                    |                                                                                          | 🔍 Search anything 💿 🕨 😣 🔎 🚱 🗸                               |
|---------------------------------------------------------|----------------------------------------------------------------------------------------------------|------------------------------------------------------------------------------------------|-------------------------------------------------------------|
| A Home                                                  | Sort by Piter by workspace O<br>Available first                                                                                                    | Reset filters                                                                            |                                                             |
| Assignments My tests                                    |                                                                                                    |                                                                                          |                                                             |
| My surveys                                              | Deployment Specialist Recruitment QA<br>This training course will assess participants knowledg. The                                                                                                    | Coordinator Specialist Recruitment<br>training course is created for those aspiring to _ | port Expert Recruitment s focuses on providing participants |
| Users                                                   | Training course 4                                                                                                    | Steps B Assignment type 6 Training course                                                | Steps<br>4                                                  |
| Workspaces                                              | Viser group     Assignment     Viser group     Second Second | Assignments<br>2<br>Program<br>0%                                                        | Ausgement<br>T                                              |
| <ul> <li>Tests</li> <li>Testing center</li> </ul>       | Clust.                                                                                                    |                                                                                          |                                                             |
| Surveys                                                 |                                                                                                    |                                                                                          |                                                             |
| <ul> <li>Training courses</li> <li>Reporting</li> </ul> |                                                                                                    |                                                                                          |                                                             |
| 🛱 System                                                |                                                                                                    |                                                                                          |                                                             |
|                                                         |                                                                                                    |                                                                                          |                                                             |
|                                                         |                                                                                                    |                                                                                          | 🗟 Schedule a call 🖉 Chat with us                            |

Here, you can find steps with descriptions for each step, attachments such as videos, images, PDFs, and more.

| Employee<br>Training                          | Training sources / DA Coordination / Testing Metho                                                                                                    | Anti-sense and Stratevens                                                                                                    | C                              | ▶ ₽ ₽ ♥         |
|-----------------------------------------------|----------------------------------------------------------------------------------------------------|----------------------------------------------------------------------------------------------------|--------------------------------|-----------------|
| <ul> <li>Home</li> <li>Assignments</li> </ul> | Back     Next       Image: Introducing to QA     Image: Introducing to QA       Image: Introducing to QA     Image: Image: I | Description The hadrage of Quality Assurance (QA), achieving product or service accellence hingre on the adept use of diverse testing the diverse interpret for the product or service accellence hingre on the adept use of diverse testing the functionality comprehensively. Statespret testing, approaches (A) actieving product or service accellence hingre on the adept use of diverse testing the functionality comprehensively. Statespret testing, approaches (A) actieving product or service accellence hingre on the adept use of diverse testing and actieving testing activation and affect diverse testing activation and attractive testing activation activation activation activation testing testing activation activation activati | Action<br>View<br>View<br>View | Attachment name |
|                                               |                                                                                                    |                                                                                                    | 📆 Schedule a call              | Chat with us    |

In the last two steps, you can access the exam, start it, and complete it. If you pass the exam, you will receive a certificate of completion. For more instructions on taking a training course and completing a test

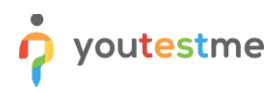

at the end of each training step, please watch this video.

| CO Training   | Training courses / QA Coordination / Quality Assura                                                                   | nce Coordinator Exam                                                                                                    | ● ▶ ₽ ♣ ● ~                                                                                                    |  |  |  |
|---------------|----------------------------------------------------------------------------------------------------|----------------------------------------------------------------------------------------------------|----------------------------------------------------------------------------------------------------|--|--|--|
| Kasigaments • | Back Next     Back Next     Back Next     Process improvement and Documentat     Testing Methodologies and Strategies | Restant Level<br>Description<br>The 'Generative Assumes Coordinator Exam' is a proval step designed to assess the profectory of candidates aspring to take on the<br>rise of a Quarky Assumes Coordinator Exam' is a proval step designed to assess the profectory of candidates aspring to take on the<br>rise of a Quarky Assumes Coordinator Exam' is a proval step designed to assess the profectory of candidates aspring to take on the<br>rise of a Quarky Assumes Coordinator Exam' is a proval step designed to assess the profectory of candidates aspring to take on the<br>rise of a Quarky Assumes Coordinator Exam' is a proval step designed to assess the profectory of candidates aspring to take on the<br>rise of the operative of the step of the operative as the an organization. | Available now Quality Assurance Coordinat.<br>Were work<br>Casality Assurance.<br>Casality Assurance.<br>Available seats<br>Description Seats<br>Description S |  |  |  |
| [             | Quality Assurance Coordinator Exem                                                                                    |                                                                                                    | Available from<br>G (31)-G (31)<br>10:44 AM CET<br>10:44 AM CET<br>10:44 AM CET<br>10:44 AM CET<br>10:44 AM CET                                                                                                    |  |  |  |

To access flexible and unique reports, go to the **Reporting** section, and click the **Report builder** page on the left side of the main menu, and select one of the following tests: **Recruitment - Customer Support Proficiency, Recruitment - Deployment Skills, or Recruitment - QA Coordination Test.** 

| Employee<br>Training  |   | Beech builder Q. Search                                             |                     |                           |                               |           |                |                         |                         |                                     |                                      | ch arything 💿 🕨 😥 📲 🚳 🗸           |                    |  |  |
|-----------------------|---|---------------------------------------------------------------------|---------------------|---------------------------|-------------------------------|-----------|----------------|-------------------------|-------------------------|-------------------------------------|--------------------------------------|-----------------------------------|--------------------|--|--|
| A Home                | ~ | Solution the teachturiney you want to meate a report for Land 10000 |                     |                           |                               |           |                |                         |                         |                                     |                                      |                                   | Tests Surveys      |  |  |
| Assignments           | ÷ | Test information                                                    |                     |                           |                               |           |                |                         |                         |                                     |                                      |                                   | Filter             |  |  |
| 👪 Users               | ÷ | Name †↓                                                             | Category            | Creation time 🦽           | Status ↑↓                     | ID ↑↓     | External ID ↑↓ | Creation type ↑↓        | Page format ↑↓          | Network access $\uparrow\downarrow$ | Pausing allowed $\uparrow\downarrow$ | Passing mark $\uparrow\downarrow$ | Retaking enabled ↑ |  |  |
|                       |   | Q Search                                                            | Select one $\sim$   |                           | Select one $ \smallsetminus $ | Q. Search | Q Search       | Select one $\checkmark$ | Select one $\checkmark$ | Select one $\lor$                   | Select one $\lor$                    | Q. Search                         | Select one $\lor$  |  |  |
| Workspaces            | * | Recruitment - C                                                     | Trivia Tests        | Oct-31-2023 10:49 AM CET  | Published                     | 2159      | 364251         | Generated               | One question per page   | All networks                        | No                                   | 40.00                             | Yes                |  |  |
| 🐚 Tests               | - | Recruitment - D                                                     | Trivia Tests        | Oct-31-2023 10:41 AM CET  | Published                     | 2158      | 314256         | Generated               | One question per page   | All networks                        | No                                   | 20.00                             | Yes                |  |  |
|                       |   | Recruitment                                                         | Trivia Tests        | Oct-31-2023 10:22 AM CET  | Published                     | 2157      | 564231         | Generated               | One question per page   | All networks                        | No                                   | 30.00                             | Yes                |  |  |
| Testing center        | * | Gamification Pr                                                     | Demonstration tests | Oct-26-2023 04:40 PM CEST | Published                     | 2156      | 362451         | Generated               | One question per page   | All networks                        | No                                   | 40.00                             | Yes                |  |  |
| Surveys               | ÷ | Investment Ba                                                       | Trivia Tests        | May-24-2023 04:00 PM CEST | Published                     | 2084      | 214653         | Generated               | One question per page   | All networks                        | No                                   | 45.00                             | Yes                |  |  |
|                       |   | Risk Managem                                                        | Trivia Tests        | May-24-2023 01:34 PM CEST | Published                     | 2083      | 614253         | Generated               | One question per page   | All networks                        | No                                   | 35.00                             | Yes                |  |  |
| Y Training courses    |   | Financial Analy_                                                    | Trivia Tests        | Apr-13-2023 06:51 PM CEST | Published                     | 2040      | 162453         | Generated               | One question per page   | All networks                        | No                                   | 45.00                             | Yes                |  |  |
| Reporting ·           | • | Save table setti                                                    | ings                |                           |                               |           | ~ <            | 1 > >> 10 ~             |                         |                                     |                                      | 4                                 | Rows: 7            |  |  |
| Report builder        |   |                                                                     |                     |                           |                               |           |                |                         |                         |                                     |                                      |                                   |                    |  |  |
| Predefined reports    |   |                                                                     |                     |                           |                               |           |                |                         |                         |                                     |                                      |                                   |                    |  |  |
| the formula constants |   |                                                                     |                     |                           |                               |           |                |                         |                         |                                     |                                      |                                   |                    |  |  |
| My lavorite reports   |   |                                                                     |                     |                           |                               |           |                |                         |                         |                                     |                                      |                                   | I                  |  |  |
| Scheduled reports     |   |                                                                     |                     |                           |                               |           |                |                         |                         |                                     |                                      |                                   | I                  |  |  |
| Subscribers           |   |                                                                     |                     |                           |                               |           |                |                         |                         |                                     |                                      |                                   |                    |  |  |
| 🕸 System              | ÷ |                                                                     |                     |                           |                               |           |                |                         |                         |                                     | 📆 Schedule                           | a call Ch                         | at with us         |  |  |

To view candidate performance report, choose the template **Candidate performance report builder** and click **Display report**.

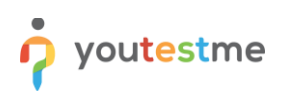

| Constraining        | Report builder / Customer Support Representative Skills Evaluation       | Q Search anything              | ❷▶₽₽₩        |                                |                 |                          |
|---------------------|--------------------------------------------------------------------------|--------------------------------|--------------|--------------------------------|-----------------|--------------------------|
| Kome                | Report builder Templates                                                 |                                |              |                                |                 |                          |
| Assignments 🗸       | Create a custom report. Save it as a report template and use it when nee | reded.                         |              |                                |                 | Save as 👻 Display report |
|                     | Load template                                                            | 0                              |              |                                |                 |                          |
|                     | Candidate performance report builder                                     | ~                              |              |                                |                 |                          |
| Tests 💌             | Select one                                                               |                                |              |                                |                 |                          |
|                     | Detailed Test Information                                                | as a column in the             | report table |                                |                 | Edit column titles       |
| Training courses    | User Information                                                         |                                |              |                                |                 |                          |
| Reporting           | Pass/Fail Status                                                         | tion columns                   | Pool columns | Custom property report columns |                 |                          |
|                     | Candidate performance report builder                                     |                                | Points       | Points                         |                 |                          |
| Report builder      | External ID Vame E                                                       | External ID External ID        | Total points | Total points                   |                 |                          |
| Predefined reports  | Username V                                                               | Name Text                      | Score (%)    | Score (%)                      |                 |                          |
|                     | Employee ID                                                              | Version Type                   | Passed       | Passed                         |                 |                          |
| My favorite reports | First name                                                               | Version ID Correct answ        | er           | Grade                          |                 |                          |
| Scheduled reports   | Last name                                                                | Archived Answered              |              |                                |                 |                          |
|                     | Middle name A                                                            | Archivation date Points        |              |                                |                 |                          |
| 🕸 System 👻          | Email R                                                                  | Result verified  Total points  |              |                                |                 |                          |
|                     | Date of birth                                                            | Verification date Time to answ | er           |                                |                 |                          |
|                     | Gender S                                                                 | Started Question poo           |              |                                |                 |                          |
|                     | Phone number                                                             | Finished                       |              |                                | 👼 Schedule a ca | Chat with us             |
|                     | Affiliation T                                                            | Time spent                     |              |                                |                 |                          |

You can see columns such as first name, last name, date of birth, and more.

| Constant Constant Con | loyee<br>ning | Report builder / Custo                                                                                                    | omer Support Representa | Q Search anything | 0               |               | •      |                 |                 |               |                     |              |        |
|----------------------------------------------------------------------------------------------------|---------------|----------------------------------------------------------------------------------------------------|-------------------------|-------------------|-----------------|---------------|--------|-----------------|-----------------|---------------|---------------------|--------------|--------|
| A Home                                                                                                    | ~~            | Report builder Templates                                                                                                    |                         |                   |                 |               |        |                 |                 |               |                     |              |        |
| Assignments                                                                                                    | *             | A report generated based on the selected columns you want to display and the advanced search filter used.  Reck to report builder |                         |                   |                 |               |        |                 |                 |               |                     |              |        |
| Users Tests                                                                                                    | ÷             | User                                                                                                    |                         |                   |                 |               |        |                 |                 |               |                     | Session      | Test   |
|                                                                                                    |               | Username                                                                                                    | First name              | Last name         | Email           | Date of birth | Gender | Employment type | Education level | Skill - level | English proficiency | Name         | Name   |
| <ul> <li>Training cours</li> </ul>                                                                                                    | ies 👻         | employee.2                                                                                                    | Chloe                   | Parker            | chloe.parker    | Dec-28-1987   | Female | Full-time       | BA in Busines   | Senior        | B1 - B2             | CSR Examinat | Custom |
| Reporting                                                                                                    |               | employee.2                                                                                                    | Chloe                   | Parker            | chloe.parker    | Dec-28-1987   | Female | Full-time       | BA in Busines   | Senior        | B1 - B2             | CSR Examinat | Custom |
| Report builder                                                                                                    |               | employee.1                                                                                                    | Lilly                   | Harrison          | lilly.harrison@ | Jul-15-1987 0 | Female | Full-time       | Bachelor's De   | Mid-level     | C1 - C2             | CSR Examinat | Custom |
| Predefined reports                                                                                                    |               | employee.9                                                                                                    | Emma                    | Davis             | emma.davis      |               | Female | Part-time       | Bachelor degr   | Mid-level     | B1 - B2             | CSR Examinat | Custom |
| My favorite reports                                                                                                    |               | ≪ < 1 > ≫ 10 •                                                                                                    |                         |                   |                 |               |        |                 |                 |               |                     |              |        |
| Scheduled reports                                                                                                    |               |                                                                                                    |                         |                   |                 |               |        |                 |                 |               |                     |              |        |
| 🗱 System                                                                                                    |               |                                                                                                    |                         |                   |                 |               |        |                 |                 |               |                     |              |        |
|                                                                                                    |               |                                                                                                    |                         |                   |                 |               |        |                 |                 |               |                     |              |        |
|                                                                                                    |               |                                                                                                    |                         |                   |                 |               |        |                 |                 |               |                     |              |        |
|                                                                                                    |               |                                                                                                    |                         |                   |                 |               |        |                 |                 | <b>i</b>      | Schedule a call     | Chat with us |        |
|                                                                                                    |               |                                                                                                    |                         |                   |                 |               |        |                 |                 |               |                     |              |        |

For those wanting to apply conditions, return to the **Report builder** scroll to the end, select **Passed equal Yes,** and then generate the report again by clicking on the **Display report** button. This allows you to view the same report but exclusively for students who did pass. This flexibility enables the creation of virtually any report tailored to your specific needs. For instructions on obtaining detailed insights into test/survey statistics or comparing individual items by creating completely customized and unique reports with advanced search filters, please watch this <u>video</u>.

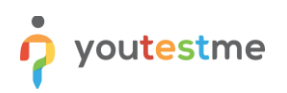

| Employee<br>Training | Report Judier / Customer Support Representative Skills Evaluation                                                                                                    | Q Search anything                                                                             |
|----------------------|----------------------------------------------------------------------------------------------------|-----------------------------------------------------------------------------------------------|
| (1)                  | Report builder Templates                                                                                                    |                                                                                               |
| Home                 | Gender Started Question pool                                                                                                    |                                                                                               |
| Assignments 👻        | Phone number Sinished                                                                                                    |                                                                                               |
|                      | Affiliation V Time spent                                                                                                    |                                                                                               |
| 🞳 Users 👻            | Street V Points                                                                                                    |                                                                                               |
| Tests 👻              | City City                                                                                                    |                                                                                               |
|                      | State Score (%)                                                                                                    |                                                                                               |
| Training courses     | Country Grade                                                                                                    |                                                                                               |
| Reporting            | ZIP-code Passed                                                                                                    |                                                                                               |
|                      | Complexity of the second second |                                                                                               |
| Report builder       | Skill - level                                                                                                    |                                                                                               |
| Predefined reports   | C English proficiency                                                                                                    |                                                                                               |
| My favorite reports  |                                                                                                    |                                                                                               |
| Scheduled reports    | Advanced search allows building structured queries to generate custom reports. There is an option to use simple and group filters. The simple filter narrows down results based on the select<br>(AND) or disjunction (CR). Newsition can also be exclided to any filter if needed.                                                                                                    | ted column, criteria, and value. The group filter combines multiple filters using conjunction |
| 🕸 System 👻           | Not AND      Cyttoms                                                                                                    |                                                                                               |
|                      | Not Passed V equal V Yes V Options V                                                                                                    |                                                                                               |
|                      |                                                                                                    | 👼 Schedule a cali 🕒 Chat with us 🕅                                                            |

For more information about optimizing the candidates' screening process, check this article.